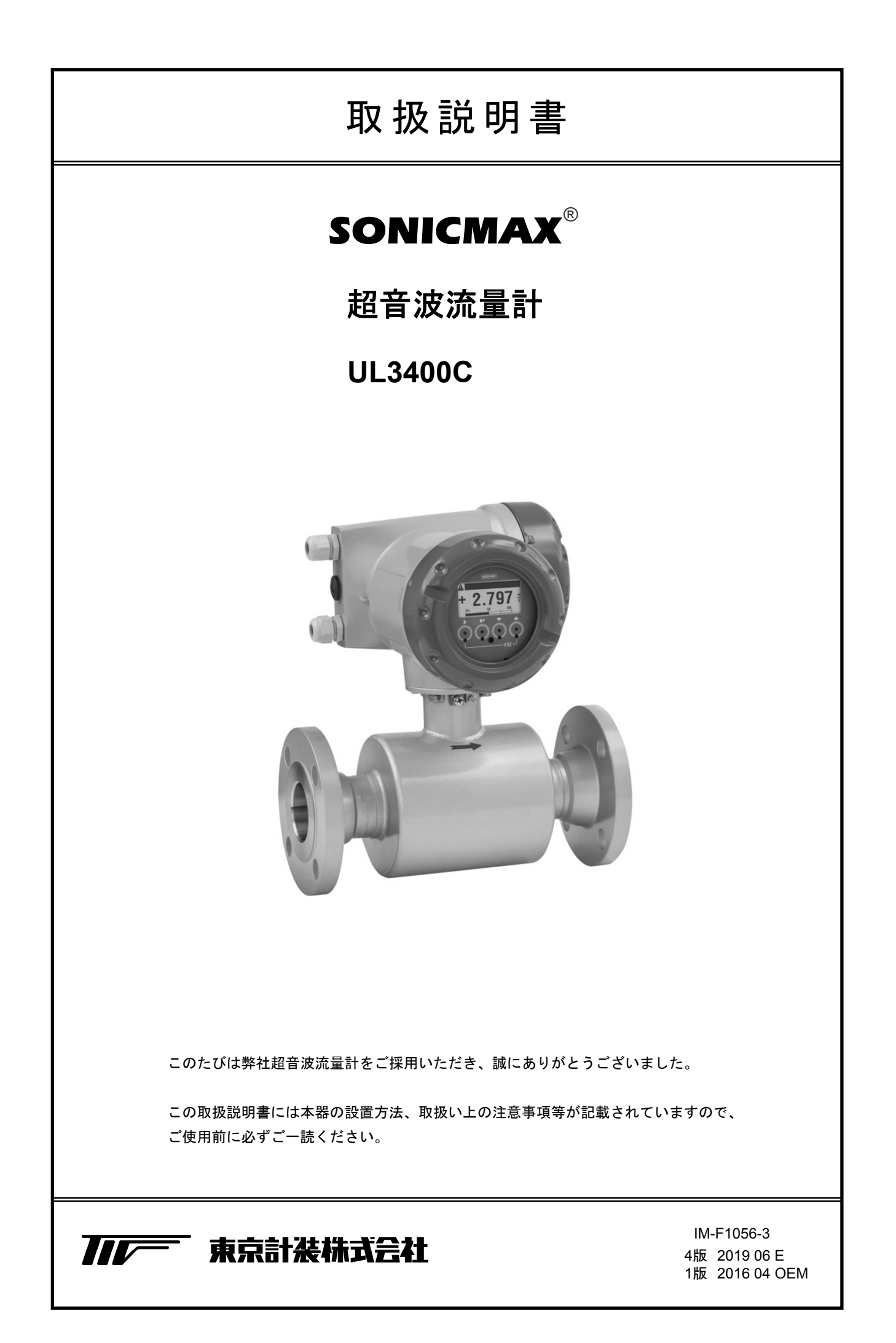

| ■ 受入および保管について     |                                                                   |               |  |  |  |  |
|-------------------|-------------------------------------------------------------------|---------------|--|--|--|--|
| 1 使月              | 周上の一般的注意事項                                                        | 4             |  |  |  |  |
| 2 設               | 置                                                                 | 5             |  |  |  |  |
| 21                | 流量計の取り扱い                                                          | 5             |  |  |  |  |
| 2.1               | 加重105次9次V                                                         | 5             |  |  |  |  |
| 2.2               | 取り安労と取員物川                                                         | с<br>С        |  |  |  |  |
| $\frac{2.5}{2.4}$ | ○○○○○○○○○○○○○○○○○○○○○○○○○○○○○○○○○○○○                              | 0             |  |  |  |  |
| $2.4 \\ 2.5$      | 配管・流体に電流が流れているラインへの設置                                             | 7             |  |  |  |  |
| 3 配               | ·····································                             | 8             |  |  |  |  |
| • H <b>-</b>      | 亦摘如喪乙效                                                            | 0             |  |  |  |  |
| 0.1<br>2.0        | 复决印圳丁相                                                            | 0<br>0        |  |  |  |  |
| 0.4<br>9.9        | 电ぶり 安祝                                                            | 0             |  |  |  |  |
| 0.0<br>9.4        | 按 <sup>2</sup>                                                    | 9<br>0        |  |  |  |  |
| 0.4<br>२ /        | 1                                                                 | <i>9</i><br>Q |  |  |  |  |
| 2.4               | .1 記様上の任息                                                         |               |  |  |  |  |
| 2.4               | .2 师丁印画                                                           | 11<br>19      |  |  |  |  |
| 0.4<br>2.4        | .9 电泳り和禄<br>Λ 雪流出力の結線                                             | 12            |  |  |  |  |
| 2.4               | .4 电加山刀の和禄                                                        | 12            |  |  |  |  |
| 0.4<br>2.4        | 9 ハルハロカの柏椒<br>6 単能出力の結線                                           | 10<br>12      |  |  |  |  |
| 9.4<br>3.4        |                                                                   | 13            |  |  |  |  |
| 35                | - ニシーロ パパパパパパパパパパパパパパパパパパパパパパパパパパパパパパパパパパパパ                       | 11            |  |  |  |  |
| 0.0<br>35         | 1 水亚/垂直取り付けの変更                                                    | 14            |  |  |  |  |
| 35                | -1 小十/ 至回取り下りの友文                                                  | 15            |  |  |  |  |
| 1 久               | 第一 1014 0月1日の友人                                                   | 17            |  |  |  |  |
| т .П Р            |                                                                   | 11            |  |  |  |  |
| 4.1               | 変換部表示パネル                                                          | 17            |  |  |  |  |
| 4.2               | 表示器                                                               | 17            |  |  |  |  |
| 4.2               | .1 測定モード(流量測定時)                                                   | 17            |  |  |  |  |
| 5 運               | 転                                                                 | 18            |  |  |  |  |
| 5.1               | 運転準備                                                              | 18            |  |  |  |  |
| 5.1               | 1<br>電源投入前の確認事項                                                   | 18            |  |  |  |  |
| 5.1               | 2 検出部通液                                                           | 18            |  |  |  |  |
| 5.2               | 軍 転                                                               | 18            |  |  |  |  |
| 5.2               | 1 诵 雷                                                             | 18            |  |  |  |  |
| 5.2               | 2 ゼロ調整                                                            | 19            |  |  |  |  |
| 5.2               | 3                                                                 | 20            |  |  |  |  |
| 5.2               | 4 運転                                                              | 21            |  |  |  |  |
| 6 デー              |                                                                   | 21            |  |  |  |  |
| 0.1               | シークを                                                              | <br>01        |  |  |  |  |
| 6.1               | <ul><li>     設定の (</li></ul>                                      | 21            |  |  |  |  |
| 6.1<br>C 1        | .1                                                                | 21            |  |  |  |  |
| 6.1               | .2                                                                | 23            |  |  |  |  |
| 6.Z               |                                                                   | 38            |  |  |  |  |
| 6.2               | .1 ノノロク田月 (DC4-20MA) の設定                                          | 38<br>41      |  |  |  |  |
| 6.2               | .2 衣小門谷切取止                                                        | 41            |  |  |  |  |
| b.2               | .o 内仅效山刀 (Irequency output) の設定                                   | 4ð<br>51      |  |  |  |  |
| 6.2               | .4 ハルヘ山川 (puise output) の設定                                       | 51<br>E 4     |  |  |  |  |
| 6.2               | <ul> <li>.0 八山ノ师丁()()()()()()()()()()()()()()()()()()()</li></ul> | 54<br>57      |  |  |  |  |
| 6.2               | .0 <b>小</b> 窓山月の設定                                                | 99<br>50      |  |  |  |  |
| 6.2               | - <i>レントロール入力の</i> 取た                                             | 96<br>57      |  |  |  |  |
| 6.2               | .0 江尽 甲 12 9 0 0 0 0 0 0 0 0 0 0 0 0 0 0 0 0 0 0                  | 97            |  |  |  |  |

| 6.2 | 2.9 正逆両方向出力の設定 | 60 |
|-----|----------------|----|
| 6.2 | 2.10 機能テスト     | 62 |
| 7 エ | ラー内容および対処      | 64 |
| 7.1 | エラーメッセージ画面     | 64 |
| 7.2 | エラーリスト表示方法     | 65 |
| 7.3 | エラーリスト         | 66 |
| 7.4 | エラーリセット方法      | 71 |

1) 受入
 本品は次の内容にて納入されます。
 ・超音波流量計
 ・設定データシート(1枚)
 ・取扱説明書(1冊).....(本書)
 製品受領後、ご注文内容に合わせて内容・数量をご確認ください。
 万一、内容の相違や不足のあった場合はお買い求め先へご連絡ください。
 なお、配管用のボルト・ナット・ガスケット、接続用ケーブル等はお客様にてご用意ください。
 なお、配管用のボルト・ナット・ガスケット、接続用ケーブル等はお客様にてご用意ください。

2) 保 管
本品を保管する場合は、以下に示す条件の場所に保管してください。

 ・雨や水のかからない場所
 ・温度が-50~+70℃、湿度が80%RH以下の風通しのよい場所
 ・振動の少ない場所
 ・腐食性ガスの少ない場所

# ■本書で使用しているマークについて

本書では、安全上絶対にしないでいただきたいことや注意していただきたいこと、また、取扱い上 守っていただきたいことの説明に次のようなマークを付けています。これらのマークの箇所は必ず お読みください。

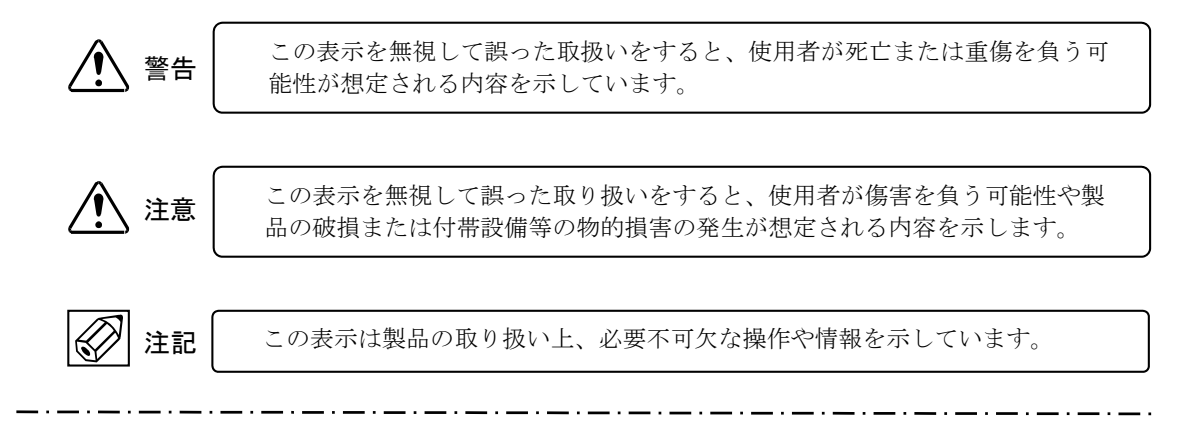

# 1 使用上の一般的注意事項

| ^        | 改造等の禁止                                                                                                    |               | 材質                                                                                                    |
|----------|----------------------------------------------------------------------------------------------------|---------------|----------------------------------------------------------------------------------------------------|
| <u> </u> | 本製品は工業用計器として厳密<br>な品質管理のもとに製造・調<br>整・検査を行い納入しておりま<br>す。<br>みだりに改造や変更を行うと本<br>来の性能を発揮できないばかり<br>か、作動不適合や事故の原因と<br>なります。改造や変更は行わな<br>いで下さい。<br>仕様変更の必要がある場合は当<br>社までご連絡ください。 | <b>/!</b> \ 注 | こ本製品の材質については納入仕様書あるいはテクニカルガイダンスに記載されています。当社でもお客様の仕様をお伺いし最適な材質選定に努めておりますが、実際のプロセスにおいては混入物などの影響があり、耐食性等が万全でないこともあります。 耐食性・適合性のご確認、最終的な材質の決定はお客様の責任でお願いいたします。 |
| ▲ 警告     | 使用条件の厳守<br>納入仕様書あるいはテクニカル<br>ガイダンスに記載された仕様、<br>圧力、温度の範囲内での使用を<br>厳守してください。<br>この範囲を超えた条件での使用<br>は事故、故障、破損などの原因<br>となります。                                                   | <i>读</i> 注    | 計量単位<br>本製品では法定計量単位以外の<br>流量や体積単位(US Gal など)が<br>組み込まれており、設定により<br>表示されます。日本国内では、<br>これらの法定計量単位以外の単<br>位は計量に使用しないでください。                                    |
| 注意 注意    | 用 途<br>本製品は計器としての用途にの<br>み使用し、その他の用途には使<br>用しないでください。                                                                                                    |               | ~<br>~                                                                                                    |
| ▲ 警告     | 保守・点検           本製品を保守、点検などのため                                                                                                    |               |                                                                                                    |

にプロセスから取り外す際は、 測定対象物の計器内への付着に

測定対象物に腐食性や毒性がある場合は、作業者に危険がおよ

注意してください。

びます。

# 2 設置

#### 2.1 流量計の取り扱い

できるだけ梱包状態のまま設置場所まで運び、落下 などにより衝撃が加わることのないよう充分注意し てください。

持ち運びは必ず流量計の本体を持って行ってください。

ロープで吊り上げる場合は、フランジ短管部または フランジ部に設けられたロープ穴にロープを掛けて ください。

測定管内に棒などを入れてつりあげたり、変換部ハ ウジング部分をワイヤでつり上げたりしないでくだ さい。

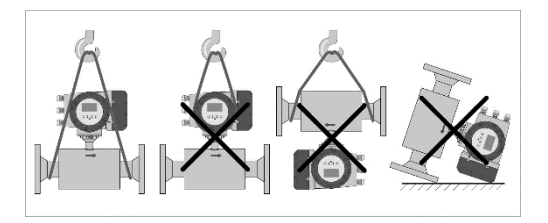

また、変換部ハウジングを下にして床などに置かな いでください。

# 2.2 取付姿勢と設置場所

水平配管に取り付ける場合は、変換部ハウジングが上側または下側に位置するように取り付けてくだ さい。変換部ハウジングが横方向(表示部が上または下を向く方向)に位置する姿勢では取り付けな いでください。

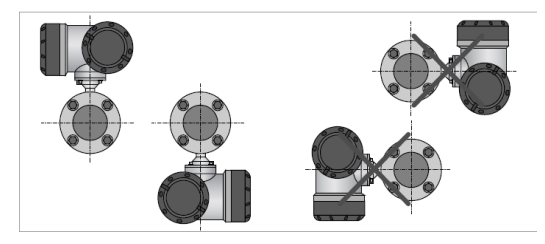

測定管内が常に流体で満たされるような配管位置に取り付けてください。測定管内が満液でないと、 正しい測定はできません。

本体に表示された流れ方向マークと配管の流体流れ方向が一致するように取り付けてください。

ただし、このように取り付けた場合に表示部が反対側を向いてしまう場合には、流れ方向マークと逆 の向きに取り付けてもかまいません。本器は正逆両方向の測定が可能ですので、変換器のデータ設定 にて流れ方向を本体の流れ方向マークと逆向きに設定することができます。 直射日光が当たる場合は、日よけを設置することをお勧めします。(直射日光による温度上昇などにより計器寿命が短くなる場合があります。)

配管振動が少ない場所に設置してください。振動が大きい場合は、配管サポートを強固にして振動を 抑えてください。

測定精度確保のため、以下の直管部を設けてください。

上流側:10×D

下流側: 5×D
 (D:流量計の口径)

上記の直管長は上流側がエルボ、ティー、全開の仕切バルブ(ボールバルブ、ゲートバルブ)の場合 を示します。上流側がポンプの場合は、20×D以上の直管部を設けてください。 流量調節バルブは必ず流量計の下流側に設置してください。半開状態のバルブが上流側にあると、正 しい測定ができなくなる場合があります。

また、2つ以上の液体を混合するラインや配管に注入行うラインの場合は、流量計はできるだけ混合 (注入)ポイントの上流に設置してください。混合(注入)ポイントの下流側に設置する場合は、流 量計上流側の直管長を30D(D:流量計の口径)以上確保してください。ただし、この場合でも流量 指示が不安定になることがあります。

〔動作温度範囲〕
 周囲温度: -40 to +65°C
 流体温度:
 一体形 -45 to +140°C (UL3400C)

# 2.3 設置上の注意事項

本器は測定管内が完全に満液状態でないと正しい測定ができません。気泡の混入や非満液状態での測定誤差や誤動作を避けるため、以下の注意事項を守ってください。

・長い水平配管の場合
 完全に満液状態にならないことがあるので、
 右図のように少し上向き勾配の部分を設けて
 流量計を設置してください。

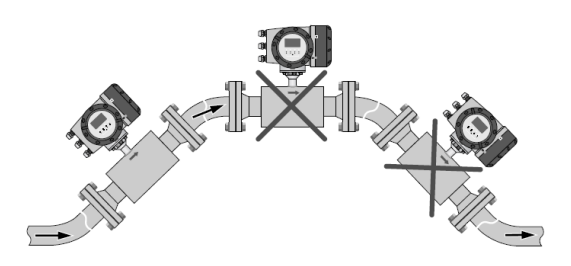

- 下流側が開放の場合 右図のように下流側配管を立ち上げて流量計 を配管の低い部分に設置してください。
- ・下流側が 5m 以上(①) 立ち下がっている 場合、配管内が負圧になりやすくキャビテー ションによる気泡が発生する場合がある ので、流量計の下流側にエアベント(②) を 設置してください。(なお、配管内が負圧に なっても、流量計に損傷を与えることはあり ません)

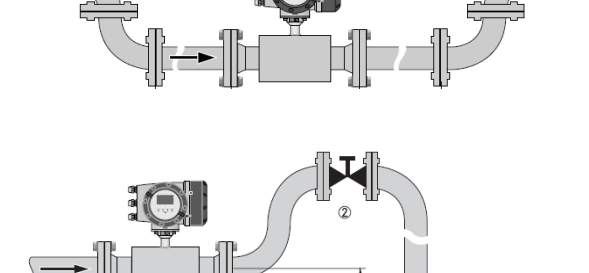

1

流量調節バルブは、必ず流量計の下流側に設置 してください。上流側のバルブはキャビテーシ ョンおよび流速分布の乱れにより、測定に影響 を及ぼします。

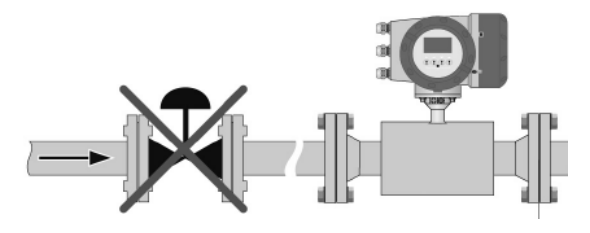

流量計は必ずポンプの吐出側に設置してくださ い。吸入側に設置すると、キャビテーションや 非満液状態による影響が出る場合があります。

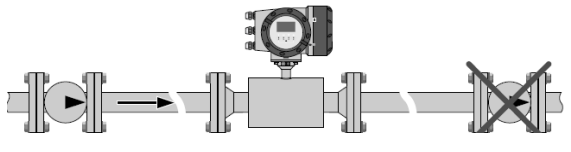

# 2.4 接続フランジ

接続するフランジ・配管の倒れ、偏心がある場合には、流量計を取り付ける前に必ず修正してください。 右図に示すように、接続フランジの平行度は、 Lmax - Lmin  $\leq 0.5$  mm となるようにしてください。

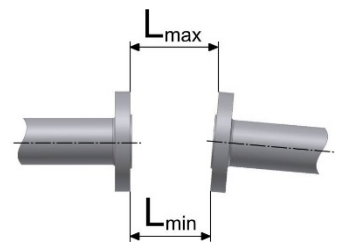

# 2.5 配管・流体に電流が流れているラインへの設置

電解槽まわりなど電流が流れている配管ラインに設置する場合は、流量計本体を配管から絶縁して取 り付ける必要があります。

下図に示すように、絶縁スリーブを使用してボルトを取り付けて、流量計本体と接続フランジ・配管 を絶縁してください。

超音波流量計フランジ
 配管側フランジ
 ガスケット
 ボルト
 ナット
 ワッシャ
 絶縁スリーブ

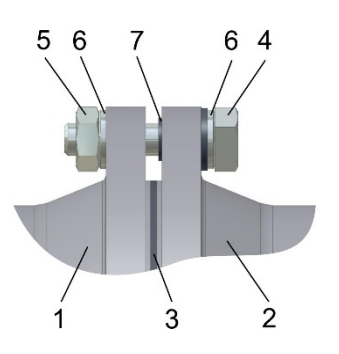

配管側フランジ間にアース線 (≥4 mm<sup>2</sup>)を接続してください。ただし、流量計のアース端子にはア ース線を接続しないでください。

# 3 配線

#### 3.1 **変換部端子箱**

- 変換部カバーを開ける際、カバーおよびハウジングのねじ部・ガスケットに損傷を与えないように 注意してください。
   カバーを閉める時はねじ部にグリースが付いていることを確認し、グリースが落ちている場合はテ フロングリースを塗布してから閉めてください。ガスケットが劣化している場合は、直ちに交換し てください。
- 電源と信号系の配線ケーブルは別々のケーブルを使用してください。
   極力、ケーブルの心線が端子箱内でクロスしたりループにならないように配線してください。

#### 3.2 **電源の接続**

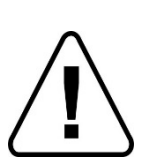

- メンテナンス等のために本器の電源を遮断する必要がある場合には、外部にス イッチやブレーカーを設置してください。
- 安全のために端子箱内の接地端子(M5ねじ端子)から必ずD種接地(接地抵抗100Ω以下)以上の接地工事を実施してください。接地端子は4mm<sup>2</sup>までの電線を接続できます。
   なお、2心の電源ケーブルを使用する等の理由で端子箱内の接地端子から接地工事ができない場合には、変換部ハウジング外部接地端子を使用して同様の接地工事を実施してください。
   (端子箱内の接地端子と変換部ハウジング外部接地端子は同電位です)
- 防爆形の場合は、必ず変換部ハウジング外部接地端子からA種接地工事(接地 抵抗10Ω以下)を実施してください。この接地は防爆安全保持上必要です。

電源端子

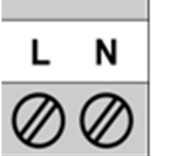

:

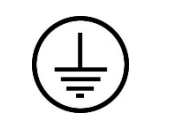

接地端子(端子箱内):M5

D 種接地:接地抵抗 100 Ω 以下

| 端 子     | 機能            | 仕 様                                |
|---------|---------------|------------------------------------|
| L/L+    | 電源端子(Live)    | $AC100 \sim 230 V (85 \sim 253 V)$ |
| N / N1- | 電源端子(Neutral) | または<br>DC24V(11~31V)               |

・ハウジングの外部接地端子:M5

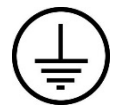

変換部ハウジング接地端子 検出器接地端子(分離形) 防爆形:A種接地工事(接地抵抗10Ω以下)

一般形:端子箱内接地端子を使用しない場合にD種 接地工事(接地抵抗100Ω以下)を実施。

# 3.3 接地

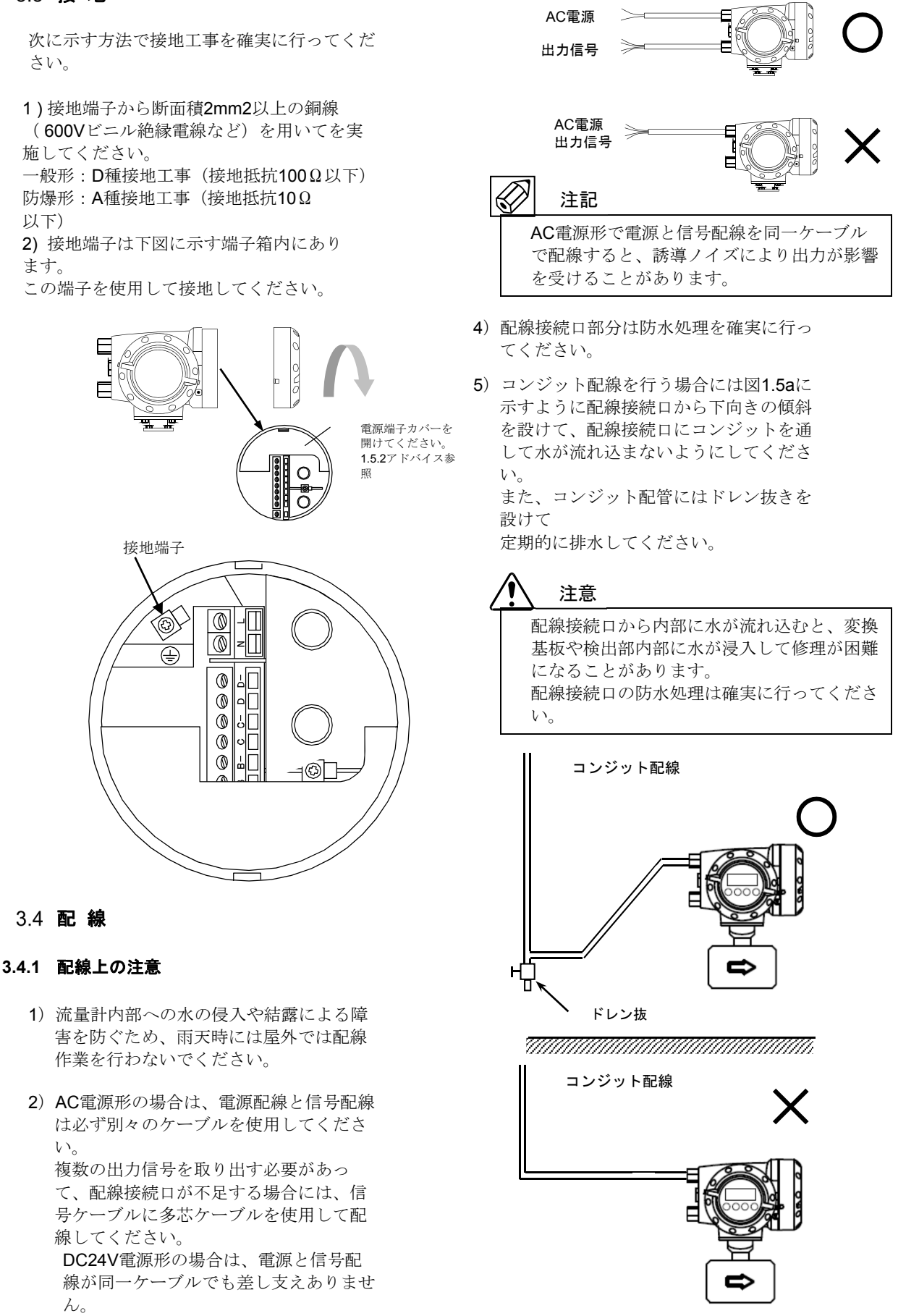

図1.5a

- 5) 端子へのケーブル端末の接続時は、線心 を端子の奥まで充分に差し込み、約0.4 N・mの締め付けトルクで確実に結線して ください。
- 6)使用するケーブルは以下のものを推奨します。

|       | 電源端子                   | 入出力信号端子                   |  |
|-------|------------------------|---------------------------|--|
| 公称断面積 | 0.5~2.5mm <sup>2</sup> | $0.5{\sim}2.5\text{mm}^2$ |  |
| 種 類   | ビニルシースケ<br>ビニルキャブタ     | ーブル<br>イヤケーブル             |  |
| 仕上り外径 | 8~11mm                 |                           |  |

7)端子は撚線を素線のまま接続できるよう に設計されていますので、圧着端子を使 用する必要はありません。使用する場合 は、次項の「圧着端子の使用および適合 電線について」を参照してください。

#### ◎圧着端子の使用および適合電線について

本器の端子台は差込み式ネジ接続端子で、撚線を素線のまま接続できるように設計されています。したがって、棒形圧着端子等を使用する必要はありません。 しかし、撚線がばらけないようにするため、あるいは工事規定等で圧着端子の使用が必要な場合には、以下に示す圧着端子の使用を推奨します。 これら以外の棒形圧着端子では、挿入部分の

寸法が端子と合わなかったり、接続が不完全 になることがありますのでご注意ください。

 フェニックス・コンタクト製 絶線棒端子 /圧着工具

| 電線公称                      |          | 適    | 合      |              |  |
|---------------------------|----------|------|--------|--------------|--|
| 断面積<br>(mm <sup>2</sup> ) | 棒端子型番    | 電源   | 入出力    | 圧着工具型番       |  |
| (11111)                   |          | ۶m J | ا mu ا |              |  |
| 0.5                       | AI0.5-8  | 0    | 0      |              |  |
| 0.75                      | AI0.75-8 | 0    | 0      |              |  |
| 1.0                       | Al1-8    | 0    | 0      | ZA3          |  |
| 1.0~1.5                   | Al1.5-8  | 0    | 0      | (0.25~6mm²用) |  |
| 1.5~2.5                   | Al2.5-8  | 0    | 0      |              |  |

# 2) 日本ワイドミューラー製 絶縁カバー付ス

| リーブ/圧着工具              |             |          |           |                |  |  |  |  |
|-----------------------|-------------|----------|-----------|----------------|--|--|--|--|
| 電線公称                  | スリーブ        | 適        | 合         |                |  |  |  |  |
| 断面積<br>( <b>mm</b> ²) | 型番          | 電源<br>端子 | 入出力<br>端子 | 圧着工具型番         |  |  |  |  |
| 0.5                   | H0.5/13,14  | 0        | 0         |                |  |  |  |  |
| 0.75                  | H0.75/13,14 | 0        | 0         |                |  |  |  |  |
| 1.0                   | H1.0/13,14  | 0        | 0         | PZ4            |  |  |  |  |
| 1.0~1.5               | H1.5/14     | 0        | 0         | (0.5,~411117用) |  |  |  |  |
| 1.5~2.5               | H2.5/15     | 0        | 0         |                |  |  |  |  |

なお、圧着端子および圧着工具が入手困難な 場合には、弊社までご連絡ください。

#### 3.4.2 端子配置

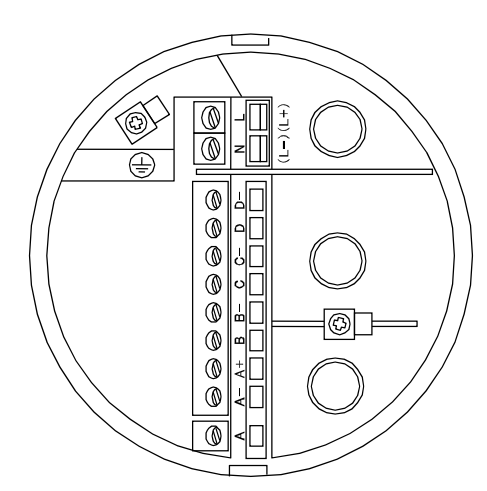

電源端子には保護用のカバーがります。

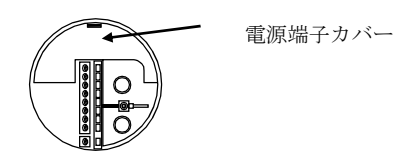

電源端子カバーは下図矢印部のツメを押し下げ て開きますが、開きにくい場合は矢印の隙間に マイナスドライバを軽く差し込むと簡単に開き ます。

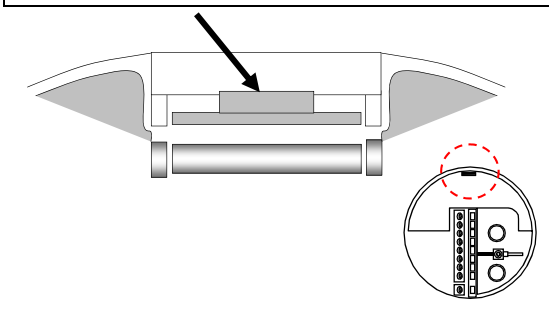

電源端子 端子 内容 L/ AC電源/ L+ DC電源の場合L+ (+極) N/ L- (-極) L-⊕ アース接続 出力端子 内容 (標準品) 端子 極性 D-— パルス又は状態出力 D +C-\_ 状態出力 С +B-\_ コントロール入力又は 状態出力 В + $\mathsf{A}+$ +電流出力 Α-4~20mA(内部電源) А \_

※実際に結線の際は個別の納入仕様書をご覧ください。

# 3.4.3 電源の結線

配線前に次の事項を確認してください。

- 本器の定格電源電圧と接続しようとして いる電源とが一致していることを確認し てください。
- 2) 電源は必ず計装用電源などを使用し、動力用電源と共用することは避けてください。 また、インバータなどを使用していて電源ラインヘノイズが混入する恐れのある場合は、インバータ用ノイズフィルター等を設置してノイズを除去してください。
- 電源電圧が規定範囲内にあることを確認 してください。
   電圧範囲はテクニカルガイダンスを参照 してください。

# 1 注意

規定範囲外の電圧を印加すると変換部に損傷 を与えますので、充分ご注意ください。

●AC電源形

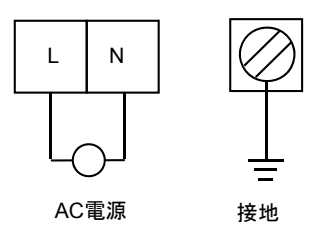

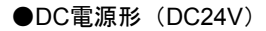

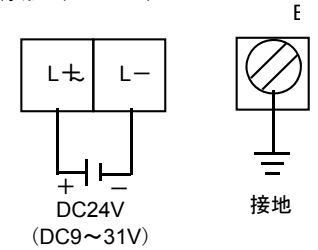

接地は必ずアース端子(E)を使用してくだ さい。

# 3.4.4 電流出力の結線

1) 通常の結線(内部電源使用)

端子A+/Aに受信計器を接続してください。 DC4-20mA(またはDC0-20mA)が出力され ます。電流出力は電源および他の出力とアイ ソレートされています。

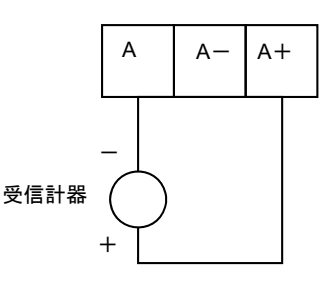

許容負荷抵抗は <u>1000Ω</u>です。電流発信
 用の電源は内蔵されているので外部電
 源は不要です。

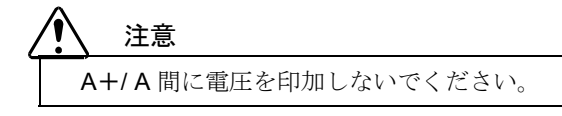

2) 外部電源を使用する場合の結線

2線伝送器用受信計など伝送用電源を内蔵した受信計器を使用する場合は、A/A-端子間に接続してください。

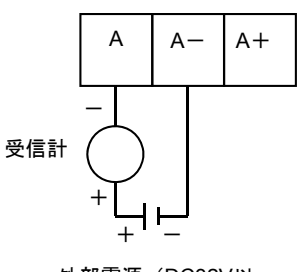

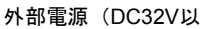

 ● 外部電源の電圧は <u>DC32V 以下</u>としてく ださい。

# 1 注意

DC24V仕様の2線式用受信計は使用しないでください。

## 3.4.5 パルス出力の結線

パルス出力はオープンコレクタ出力で、端子 D/D-に出力されます。

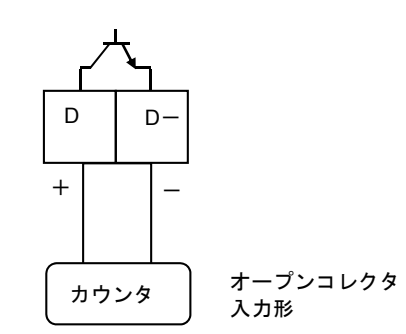

負荷定格:DC32V以下、20mA以下(≦ 10kHz)

- ●負荷定格内で使用してください。
- 出力は電源および電流出力とアイソレート されています。
- ●電圧入力形の受信計器への接続
  - 電圧入力形のパルスカウンタ等には直接接 続できません。この場合は、以下に示すよ うに外部電源および外付け抵抗器を使用し て電圧に変換して接続してください。

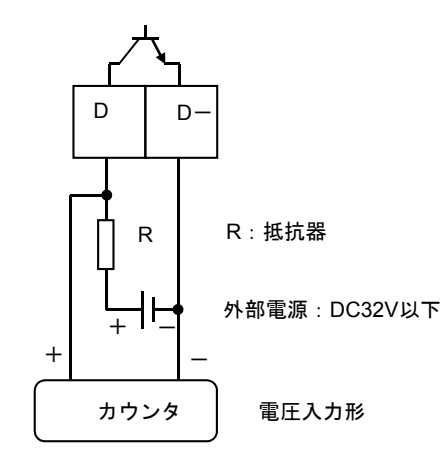

※外付け抵抗器の値はカウンタの入力電圧範囲 を考慮し、かつパルス出力端子の入力電流が 100mA以下(≦10Hz)、20mA以下(≦ 10kHz)となるように決定してください。

### 3.4.6 状態出力の結線

状態出力はオープンコレクタ出力で、端子B /B-と C/C-に出力されます。

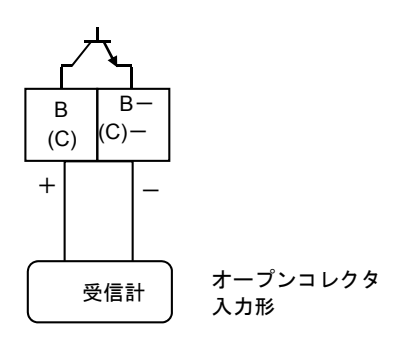

#### 負荷定格:DC5~30V、100mA以

- ●負荷定格内で使用してください。
- 出力は電源および電流出力とアイソレート されています。

# 3.4.7 コントロール入力の結線

コントロール入力は電圧入力形で、設定によ り端子 B/B-に入力します。

注記
 コントロール入力は標準では機能設定されていません。Fct.2.1:入出力端子機能の設定を変更する必要があります。

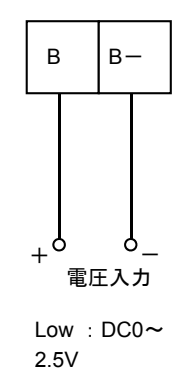

- ●印加電圧は DC32V 以下としてください。
- 入力は電源および電流出力とアイソレート されています。

# 3.5 表示器の取付方向の変更

#### 3.5.1 水平/垂直取り付けの変更

表示器(指示部)は、以下のいずれかの向き に取り付けられています。

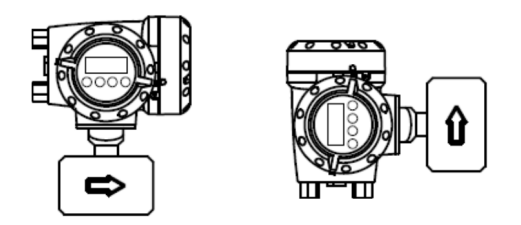

表示器の取付方向を変更する場合には、以下 の方法で行ってください。

1) 電源を切ってください。

警告

電源を投入したまま作業をすると、感電や基 板を損傷する恐れがありますので、必ず電源 を切ってください。

 表示器側の変換部カバーを回して開けて ください。

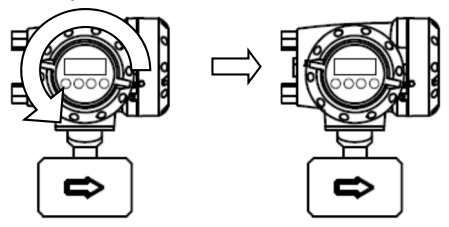

- 表示基板を止めてある2ヶ所のストッパ ーをマイナスドライバーで解除して基板 を取外してください。
- 4)水平配管取り付けの場合および、垂直配 管取り付けの場合には、希望する向きに 基板を90°回して2ヶ所のストッパーがロ ックするまでさし込んでください。この 際、表示基板と内部基板を接続している フラットケーブルを必要以上にねじらな いように注意してください。
- 5) カバーをしっかりと閉めてください。
- 6) 電源を投入してください。

水平配管

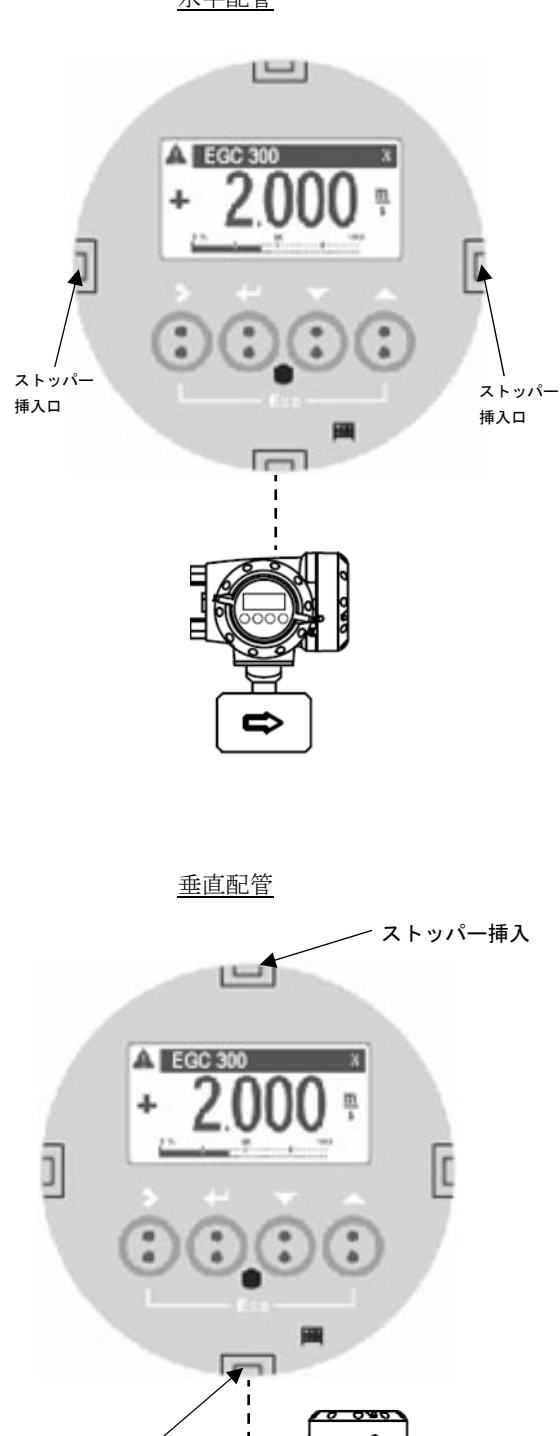

11

ストッパー挿入

# 3.5.2 流れ方向の変更

特にご指定のない限り、流れ方向は変換部の配線接続口側が上流側となるよう設定してあります。 (流れ方向が逆の場合瞬時流量表示はマイナス又はゼロを表示します。)

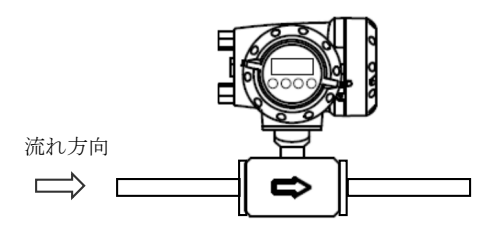

流れ方向マークとプロセスの流れ方向を一致させて取り付けた場合に表示部が見にくい方向を向いてしまうときは、次の方法により流れ方向設定を変更してください。

1) 流れ方向マークと逆の向きに配管に取付けてください。

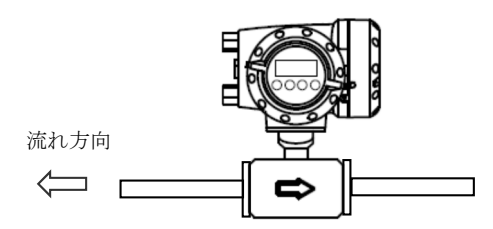

- 2) 電源を投入し、変換部のキー操作によりデータ設定モードに切換えてください。
- 3) Fct. C1.3.2 「Flow Direction」のデータを"normal direction"から"reverse direction"に変更 してください。

(変更方法は操作方法参照)

4) 以上の設定により流れ方向マークと逆方向の流れが"正方向"となります。

流れ方向基準を逆にする設定例として、

標準流れ方向normal directionからreverse directionへの変更方法を示します。

| 表示内容                                         | Fct.NO. | キー操作方法                            |
|----------------------------------------------|---------|-----------------------------------|
| test                                         |         | > タッチ(3~4秒間タッチしつづける)              |
| setup                                        | С       | ∨(2回)タッチで setupを選択する              |
| service                                      |         |                                   |
|                                              |         | > タッチで process inputの項目に入る        |
| <b>process input</b><br>I/O                  | C1      |                                   |
| calibration<br><b>filter</b><br>plausibility | C1.3    | > タッチ、v タッチ(2回)で filterの項目に入る     |
| limitation                                   |         | > タッチ、v タッチで flow directionに入る    |
| flow direction                               | C1.3.2  | 現状の選択normal direction(正方向)が表示される  |
| normal direction<br>time constant            | 01.0.2  |                                   |
| normal direction                             |         | > タッチで 変更モードに入る                   |
| flow direction                               | C1.3.2  | 上段に初期値が表示される                      |
| normal direction                             |         | <b>normal direction</b> が選択されている  |
| normal direction                             |         | v タッチで reverse direction<br>を選択する |
| flow direction<br>reverse direction          | C1.3.2  | ↓をタッチする                           |

| imitation<br>flow direction<br>reverse direction<br>time constant | C1.3.2 | <ul> <li>calibration<br/>filter<br/>self test</li> </ul> | ><br>process<br>input<br>I/O | > test<br>setup<br>service | J をタッチ<br>していくと<br>階層が戻る |
|-------------------------------------------------------------------|--------|----------------------------------------------------------|------------------------------|----------------------------|--------------------------|
| <br>Save configuration?<br>Yes                                    | С      | Save configural<br>更新する場合は<br>更新しない場合<br>→後、表示画面         | る<br>ッチ<br>oにして」をタ<br>5      | ッチ                         |                          |

#### 4 各部の名称および機能

# 4.1 変換部表示パネル

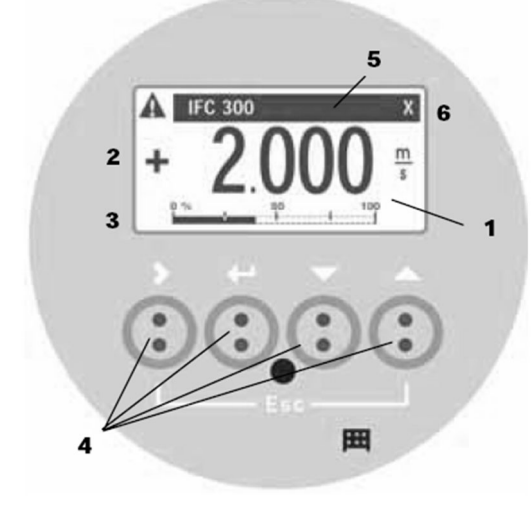

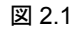

#### 1. 表示器

バックライト付液晶表示で、最大3段ま で表示します。 また、データ設定時には機能項目および データが表示されます。

- 1段目および2段目表示部 瞬時、積算値などを表示します。
   1段のみの表示にすると、文字が大きくなります。
- 3.3段目表示部 バーグラフ表示も可能です。

# 4. 赤外線センサ

データ設定は、フロントカバーを外さずに ガラス面の外部から指先を>, →, ▲, ▼の 赤外線センサをタッチすることによりデー タ設定操作を行うことができます。

# 5. 青色バー表示部

測定時はTAG.NO.を表示し、データ設定時にはFct.NO.を表示します。

# 6. センサ応答表示

赤外線センサが応答した時にマーク(×) が表示されます。

# 4.2 表示器

表示器の表示は各モードにより、次のように なります。

# 4.2.1 測定モード(流量測定時)

 瞬時流量値、流量積算値、導電率、バーグ ラフ表示など、1画面に1から3段まで同時 に表示することが可能です。

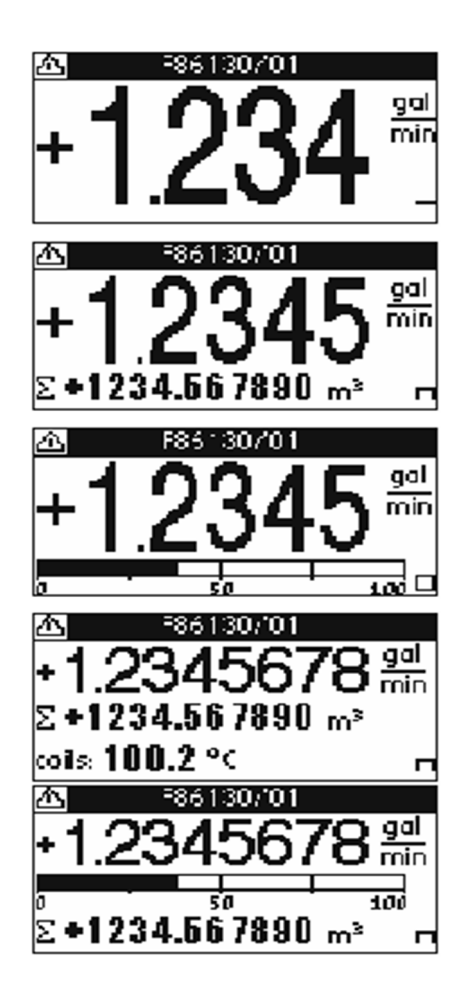

# 5 運転

本器は納入に先立ち、ご指定の仕様に基づいて データ設定・調整がなされています。 取付および配線が完了した後、本章の手順に従っ て操作していただければ、表示と電流およびパル スの流量信号が得られます。 万一、運転開始時に不具合が生じた場合は、 設定データの確認を行ってください。 また、特にご指定のない機能については標準設定 値に設定されていますので、必要に応じて設定デ ータの変更を行ってください。

### 5.1 運転準備

#### 5.1.1 電源投入前の確認事項

取付けおよび配線完了しましたら、 電源投入・運転開始前に次の点を必ず確認し てください。

- 1) 配線
  - 電源および出力端子の配線に誤りのないこと。
  - ケーブルが確実に端子に接続されていること。
  - 接地が確実に行われていること。
- 2) 電源電圧
- 3) 検出部の取付
  - フランジボルトが確実に締めてある こと。
  - 流れ方向と流れ方向表示が一致して いること。
- 4) 使用流体
  - 使用する流体の温度・圧力条件が適正 であること。

※ 使用可能な温度・圧力範囲は、機 種・口径等により異なります。 テクニカルガイダンス、納入仕様書 等を参照してください。

警告

使用可能な圧力範囲や温度範囲を超えた流体 を流すと、本器に損傷を与えたり事故の原因 になります。 テクニカルガイダンス、納入仕様書等を参照 の上、規定の温度・圧力範囲を必ず守ってく ださい。

#### 5.1.2 検出部通液

検出部測定管内を満液状態にして、流体を静 止させてください。この際、バルブにリーク がなく、完全に流体が静止していることを確 認してください。 また、気泡が測定管内に残らないようにして ください。

# (注記)

検出部測定管内が空になったり満液状態でない と、表示・出力が振りきれたり、ハンチングした りします。 必ず満液状態にしてください。

# 5.2 運転

#### 5.2.1 通電

電源を投入してください。
 変換部の内蔵マイクロプロセッサがイニシャルチェックした後、測定値表示となります。

瞬時流量値表示のときは、ゼロ調整前です ので表示がゼロにならないときがありま す。 積算流量値表示のときは、メモリーされて いる積算値が表示されます。

次項のゼロ調整行った後、積算値のリセッ ト操作をしてください。

 通電後、約15分間ウォームアップしてく ださい。

# 5.2.2 ゼロ調整

設置後、運転前に一度、必ずゼロ点の確認・調整を行ってください。 キー操作は、下図に示します様に赤外線センサ付きですので、表示部ガラス蓋を取り付けたままキーの 上を指で

タッチし操作して下さい。(ガラス蓋を外して操作すると、誤動作する場合があります。)

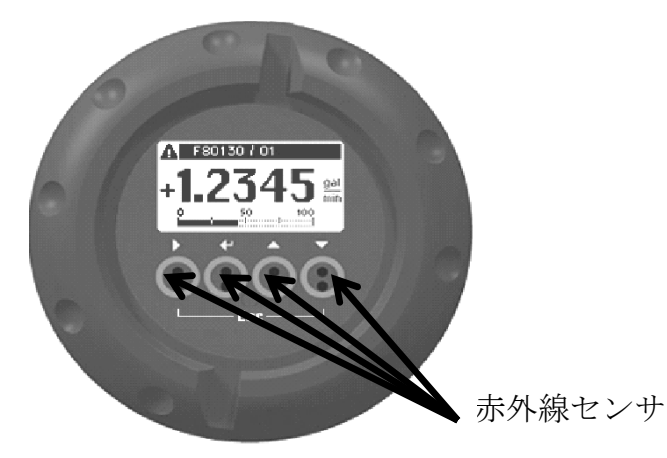

本器は、自動ゼロ調整機能をもっていますので、次の操作によりゼロ調整を行うことができます。 なお、ゼロ調整は一度行えば、電源を投入するたびに行う必要はありません。(ゼロ調整時の内部補正 データを不揮発性メモリに保持しています。)

ゼロ調整 操作手順

|   | 表示内容                                | Fct.NO | キー操作方法                                       |
|---|-------------------------------------|--------|----------------------------------------------|
| > | test<br>setup                       | С      | > タッチ(3~4秒間タッチしつづける)<br>v(2回)タッチで setupを選択する |
|   | service                             |        |                                              |
| > | <br>process input<br>I/O            | C1     | > タッチで process inputの項目に入る                   |
| > | Meter size<br>calibration<br>filter | C1.2   | > タッチ、∨ タッチで calibrationの項目に入る               |
| > | <br>zero calibration<br>GK          | C1.2.1 | > タッチで zero calibrationに入る                   |
|   | calibrate zero ?<br>cancel          | C1.2.1 | > タッチで calibrate zeroに入る<br>cancelが選択されている   |
|   | calibrate zero ?<br>automatic       | C1.2.1 | ∨タッチで <b>automatic</b> を選択する<br>」をタッチする      |
|   | please wait<br>xxx.x s              | C1.2.1 | 校正中の残り時間が表示(カウントダウン)される                      |

|   | zero calibration<br>zero calibration<br>OK | C1.2.1 | zero calibration OKと表示されると完了。<br>zero calibration NOKと表示された場合は、測定管内の満水静止状態を<br>確保してから」をタッチして、再度、ゼロ点調整を実施してください。 |                     |            |                     |  |
|---|--------------------------------------------|--------|----------------------------------------------------------------------------------------------------|---------------------|------------|---------------------|--|
| > | <br>zero calibration                       | C1.2.1 | calibration > filter                                                                                            | <br>> Process       | test setup | ↓をタッチしていくと<br>階層が戻る |  |
|   | GK                                         |        |                                                                                                    | <b>input</b><br>I/O | service    |                     |  |
| > | <br>Save<br>configuration?<br>Yes          | С      | Save configuration ?と表示される<br>更新する場合は、Yesで」をタッチ<br>更新しない場合は、∨タッチでNoにして」をタッチ<br>」後、表示画面 (page.1) に戻る             |                     |            |                     |  |

# 5.2.3 積算表示のリセット

積算表示を使用する場合は、運転前に積算値のリセット操作を行ってください。 次の操作で正方向、逆方向および正逆差流流量積算値がリセットされます。 積算表示リセット操作手順 例:積算カウンター(Totaliser 1)のリセット

|   | 表示内容                                              | Fct.NO. | 操作方法                                                                              |                           |                     |  |  |
|---|---------------------------------------------------|---------|-----------------------------------------------------------------------------------|---------------------------|---------------------|--|--|
| > | <br>quick setup                                   | А       | <ul> <li>&gt; タッチ(3~4秒間タッチしつづける)</li> <li>quick setupを選択する</li> </ul>             |                           |                     |  |  |
| > | test<br>Tag<br><b>reset</b>                       | A3      | > タッチ、∨(2回)タッチで <b>reset</b> の項目に<br>♪ろ                                           |                           |                     |  |  |
|   | analog outputs                                    |         |                                                                                   |                           |                     |  |  |
| > | reset errors<br><b>Totalizer 1</b><br>Totaliser 2 | A3.2    | >タッチ、v タッチでTotalizer 1に入る                                                         |                           |                     |  |  |
|   | reset<br>Totalizer ?<br>no                        | A3.2    | <b>&gt;</b> タッチで <b>reset? no</b> と表示される                                          |                           |                     |  |  |
|   | reset<br>Totalizer?<br>yes                        | A3.2    | ∨タッチで <b>yes</b> を選択する<br>」をタッチする                                                 |                           |                     |  |  |
| > | reset errors<br><b>Totalizer 1</b><br>Totalizer 2 | A3.2    | Tag <ul> <li>reset         <ul> <li>analog outputs</li> </ul> </li> </ul>         | <br>> quick setup<br>test | →をタッチしてい<br>くと階層が戻る |  |  |
|   | XXXXXX<br>Σ1+0.000L                               |         | 表示画面となり、Totalizer 1 (Σ1) はリセットされます(左記は2ページ目)<br>(Save configuration ?の確認表示はされません) |                           |                     |  |  |

#### 5.2.4 運転

- 1) 流体を流し、運転を開始してください。
- 2) 表示器が瞬時流量表示のとき、正方向の流れで"-"が表示された場合には流れ方向が逆になってい ます。検出器の取付方向(流れ方向マークと流れ方向が一致しているか)を確認してください。
- 3) 流量レンジ、パルスレートの変更、表示内容の変更などを行う場合は、次章を参照して設定データの 変更を行ってください。

#### 6 データ設定

#### 6.1 設定の概要

#### 6.1.1 設定手順

本器の流量レンジ、表示機能、出力パルスレートなどの出力仕様、各機能などのデータ設定はすべてフロントパネルの赤外線センサの設定キーの操作により行います。

#### Set up データ設定メニューの構成

本器のSet upデータ設定項目は次のような階層メニューで構成されています。

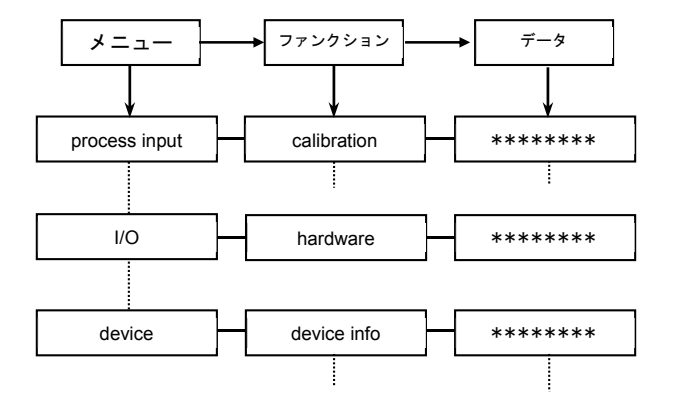

#### Fct. C1.0.00 process input

ゼロ調整、検出部データなど初期導入時のデータを設定します。

Fct. C2.0.00 I / O

運転に必要な主要データを設定します。

- フルスケール
- 出力機能など

#### Fct. C5.0.00 device

表示機能のデータを設定します。

# ● <u>キイ操作</u>

1) 設定モードに切換える >キーを2.5秒押します。

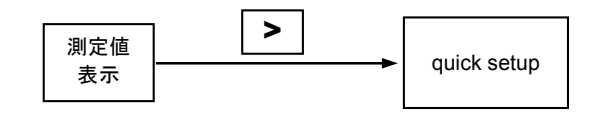

2) メニューとファンクションを切り換える

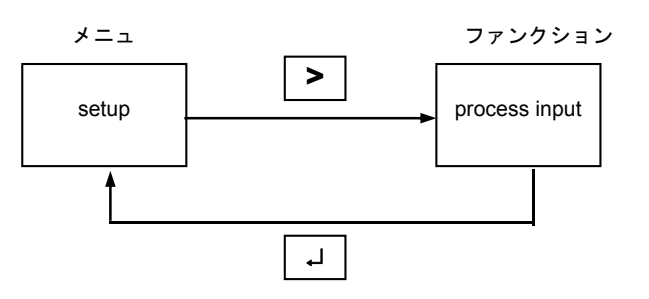

(データ項目の切換えも同様)

3) メニュー/ファンクションの項目を移動する

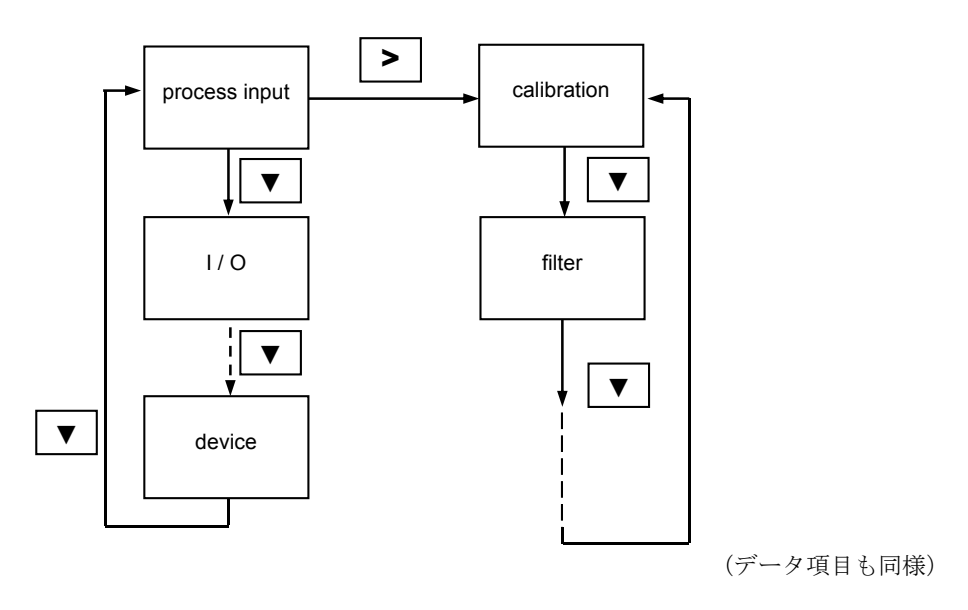

具体的なキイ操作、データ設定方法については、 後述のデータ設定例を参照してください。

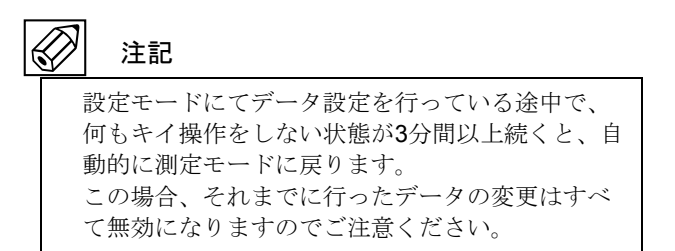

# 6.1.2 設定項目一覧

| Fct.  | テキスト表示           | テキスト内容の説明                                                                                                    |
|-------|------------------|----------------------------------------------------------------------------------------------------|
| Α     | Quick setup      | 簡易設定                                                                                                    |
| A 1   | language         | 表示言語                                                                                                    |
|       |                  | English      • Deutsch      • Français      • Nederlands                                                                                                    |
| A 2   | Тад              | タグナンバー                                                                                                    |
| A 3   | reset            | リセット                                                                                                    |
| A 3.1 | reset errors     | エラーリセット実施                                                                                                    |
|       |                  | • yes (有効) • no (無効)                                                                                                    |
| A 3.2 | totalizer 1      | トータライザー1リセット実施                                                                                                    |
|       |                  | •yes(有効) •no(無効)                                                                                                    |
| A 3.3 | totalizer 2      | トータライザー2リセット実施                                                                                                    |
|       |                  | ・yes(有効)・no(無効)                                                                                                    |
| A 4   | analog outputs   | アナログ出力                                                                                                    |
| A 4.1 | measurement      | 測定値(出力)選択                                                                                                    |
|       |                  | ・volume flow(体積流量:標準設定)・mass flow(質量流量)                                                                                                    |
|       |                  | ・velocity of sound(音速)・flow speed(流速)・gain(ゲイン<br>値)・SNR(S/N比)・diagnosis value(診断値)                                                                                                    |
| A 4.2 | unit             | 体積流量単位選択                                                                                                    |
|       |                  | • L/s • L/min • L/h • m³/s • m³/min • m³/h • m³/day • ft³/s • ft³/min<br>• ft³/h • gal/s • gal/min • gal/h• gal/day • IG/s • IG/min • IG/h • IG/day<br>• barrel/h • barrel/day • free unit |
| A 4.3 | range            | フルスケール                                                                                                    |
|       |                  | 0 xx.xxx                                                                                                    |
|       |                  | 5桁までの数値設定が可能、単位はA4.2の選択による                                                                                                    |
| A4.4  | low flow cutoff  | ローフローカットオフ<br>• × ××× m/s +× ××× m/s (0,000 m/s < 逆速 < 10,00 m/s)                                                                                                    |
|       |                  | 表示、アナログ出力、パルス出力に適用される。                                                                                                    |
| A4.5  | Time constant    | 出力時定数                                                                                                    |
|       |                  | • <b>xxx.x s</b> (000.0 s < 出力時定数 < 100.0 s)<br>素デーアナログ出力 パルス出力に適用される                                                                                                    |
| A 5   | digital outputs  | スホ、アプログロカ、クルベロカに適用される。<br>パルス出力                                                                                                    |
| A 5.1 | measurement      |                                                                                                    |
|       |                  | • volume flow(体積流量:標準設定)• mass flow(質量流量)                                                                                                    |
| A 5.2 | pulse value unit | パルス出力単位選択                                                                                                    |
|       |                  | • ml • L • hl • m³ • in³ • ft³ • yd³ • gal • IG • barrel • free unit                                                                                                    |
| A 5.3 | value p. pulse   | パルスレート                                                                                                    |
|       |                  |                                                                                                    |
|       |                  | <b>0</b> 桁までの数値設定が可能、単位は <b>A3.2</b> の選択による                                                                                                    |
| A 5.4 | low flow cutoff  |                                                                                                    |
|       |                  | <b>XX.X エXX.X 凵 凵</b> : 加重甲位<br>(設定値範囲: 7 <u>w</u> 7h-w値の <b>0 0 % 20 %</b> に対する演員値)                                                                                                    |
|       |                  |                                                                                                    |
|       |                  | 標準設定:1.5±0.5%のフルスケール値に対する流量値                                                                                                    |
| A 6   | GDC IR interface | GDCIRインターフェース(使用不可)                                                                                                    |

| Fct.    | テキスト表示                                                        |                                                    | テキスト内容の説明                                  |                                               |
|---------|---------------------------------------------------------------|----------------------------------------------------|--------------------------------------------|-----------------------------------------------|
| В       | test                                                          | テスト                                                |                                            |                                               |
| B 1     | simulation                                                    | 模擬出力                                               |                                            |                                               |
| B 1.1   | volume flow                                                   | <b>模擬体積流量出力</b><br>● set value(実行)<br>● cancel(無効) | set valueを選択<br>し、任意の体積<br>流量を設定           | start<br>simulation?<br>• yes(実行)<br>• no(無効) |
| B 1.2   | velocity of sound                                             | <b>模擬音速出力</b><br>● set value(実行)<br>● cancel(無効)   | set valueを選択<br>し、任意の音速<br>を設定             | start<br>simulation?<br>• yes(実行)<br>• no(無効) |
| В 1.3   | current out A                                                 | <b>模擬出力 A端子</b><br>● set value(実行)<br>● cancel(無効) | set valueを選択<br>し、任意の電流<br>を設定             | start<br>simulation?<br>• yes(実行)<br>• no(無効) |
| B 1.4   | control input B<br>limit switch B<br>status output B<br>のいづれか | <b>模擬出力 B端子</b><br>▪ set value(実行)<br>▪ cancel(無効) | set valueを選択<br>し、動作on/offを<br>選択          | start<br>simulation?<br>• yes(実行)<br>• no(無効) |
| B 1.5   | limit switch C<br>status output C<br>のいづれか                    | <b>模擬出力 C端子</b><br>● set value(実行)<br>● cancel(無効) | set valueを選択<br>し、動作on/offを<br>選択          | start<br>simulation?<br>• yes(実行)<br>• no(無効) |
| B 1.6   | pulse output D<br>frequency out D                             | <b>模擬出力 D端子</b><br>● set value(実行)<br>● cancel(無効) | set valueを選択<br>し、任意のパル<br>ス数または周波<br>数を設定 | start<br>simulation?<br>• yes(実行)<br>• no(無効) |
|         | limit switch D<br>status output D<br>のいづれか                    |                                                    | set valueを選択<br>し、動作on/offを<br>選択          |                                               |
| B 2     | actual values                                                 | 実測値                                                |                                            |                                               |
| B 2.1   | act. volume flow                                              | 体積流量実測値                                            |                                            |                                               |
| B 2.2   | act. mass flow                                                | 質量流量実測値                                            |                                            |                                               |
| B 2.3   | act. vel. of sound                                            | 音速実測値                                              |                                            |                                               |
| B 2.3.1 | path 1                                                        | 測線1音速実測値                                           |                                            |                                               |
| B 2.3.2 | path 2                                                        | 測線2音速実測値                                           |                                            |                                               |
| B 2.3.3 | path 3                                                        | 測線3音速実測値                                           |                                            |                                               |
| B 2.4   | Act. flow speed                                               | 流速実測値                                              |                                            |                                               |
| B 2.4.1 | path 1                                                        | 測線1流速実測値                                           |                                            |                                               |
| B 2.4.2 | path 2                                                        | 測線2流速実測値                                           |                                            |                                               |
| B 2.4.3 | path 3                                                        | 測線3流速実測値                                           |                                            |                                               |
| B 2.5   | Act. gain                                                     | ゲイン実測値                                             |                                            |                                               |
| B 2.5.1 | path 1                                                        | 測線1ゲイン実測値                                          |                                            |                                               |
| B 2.5.2 | path 2                                                        | 測線2 <sup>ゲ</sup> イン実測値                             |                                            |                                               |
| B 2.5.3 | path 3                                                        | 測線3ゲイン実測値                                          |                                            |                                               |

| Fct.    | テキスト表示              | テキスト内容の説明     |
|---------|---------------------|---------------|
| B 2.6   | act. SNR            | SNR実測値        |
| B 2.6.1 | path 1              | 測線1SNR実測値     |
| B 2.6.2 | path 2              | 測線2SNR実測値     |
| B 2.6.3 | path 3              | 測線3SNR実測値     |
| B 2.8   | operating hours     | 稼動時間          |
| B 2.9   | Date and Time       | 日時            |
| B 3     | information         | 情報            |
| B 3.1   | Status Log          | エラーリスト履歴      |
| B 3.2   | Status Details      | 現在発生しているエラー詳細 |
| B 3.3   | C number            | Cナンバー         |
| B 3.4   | Process input       | センサー情報        |
| B 3.4.1 | Sensor CPU          | センサーCPU情報     |
| B 3.4.2 | Sensor DSP          | センサーDSP情報     |
| B 3.4.3 | Sensor Driver       | センサードライバー情報   |
| B 3.5   | SW. REV. MS         | ソフトウェアMS情報    |
| B 3.6   | SW. REV. UIS        | ソフトウェアUIS情報   |
| B 3.8   | Electronic Revision | 基板情報          |
| B 3.9   | Change Log          | 設定変更履歴        |

| Fct.    | テキスト表示              | テキスト内容の説明                                                                     |
|---------|---------------------|-------------------------------------------------------------------------------|
| С       | setup               | 詳細設定                                                                          |
| C1      | Process input       | プロセスインプット                                                                     |
| C 1.1   | Meter size          | 口径                                                                            |
|         |                     | • 口径 25 - 3000 mm まで選択可能                                                      |
| C 1.2   | Calibration         | 校正データ                                                                         |
| C 1.2.1 | Zero                | ゼロ点調整                                                                         |
|         | calibration         | • cancel 中止                                                                   |
|         |                     | <ul> <li>Automatic 自動ゼロ点調整</li> </ul>                                         |
|         |                     | • factory setting 工場出荷時でののゼロ点選択.                                              |
| C 1.2.2 | GK                  | 検出器定数GK値の設定                                                                   |
| C1.3    | Filter              | フィルター                                                                         |
| C 1.3.1 | limitation          | フィルターにおける適用流速範囲                                                               |
|         |                     | 流量測定の安定化を図る機能                                                                 |
|         |                     | (1st value < 2nd value)                                                       |
|         |                     | 、<br>設定レンジ 1st value: - 100.0 m/s ≤ 流速 ≤ - 0.001 m/s                          |
|         |                     | 2nd value: + 0.001 m/s ≤ 流速 ≤ + 100.0 m/s                                     |
| C 1.3.2 | flow direction      | 流れ方向                                                                          |
|         |                     | • Normal direction(止力问:標準設定)<br>• reverse direction(逆方向)                      |
| C 1.3.3 | time constant       |                                                                               |
|         |                     | • <b>xxx.x s</b> (000.0 s < 出力時定数 < 100.0 s)                                  |
|         |                     | 表示、アナログ出力、パルス出力に適用される。                                                        |
| C1.3.4  | low flow cutoff     | ローフローカットオフ                                                                    |
|         |                     | • x.xxx m/s ±x.xxx m/s (0.000 m/s < 流速 < 10.00 m/s)<br>表示 アナログ出力 パルス出力に適用される. |
| C 1.5   | simulation          |                                                                               |
| C 1.5.1 | volume flow         |                                                                               |
| C 1.5.2 | velocity of sound   |                                                                               |
| C 1.6   | information         | センサ情報                                                                         |
| C 1.6.1 | Sensor CPU          | センサCPUのID                                                                     |
| C 1.6.2 | Sensor DSP          | センサDSPのID                                                                     |
| C 1.6.3 | Sensor Driver       | センサDriverのID                                                                  |
| C 1.6.4 | calibration         | 校正日                                                                           |
|         | date                |                                                                               |
| C 1.6.5 | serial<br>no.sensor | センサ シリアル NO                                                                   |
| C 1.6.6 | V no.sensor         | センサ V.NO.                                                                     |

| Fct.     | テキスト表示           | テキスト内容の説明                                                                                       |  |  |
|----------|------------------|-------------------------------------------------------------------------------------------------|--|--|
| C 2      | I / O            | 入出力                                                                                             |  |  |
| C 2.1    | hardware         | ターミナルアサイン(割り当て)                                                                                 |  |  |
| C 2.1.1  | terminals A      | ターミナルA                                                                                          |  |  |
|          |                  | current output(電流出力:標準)/ off                                                                    |  |  |
| C 2.1.2  | terminals B      | ターミナルB                                                                                          |  |  |
|          |                  | status output(状態出力:標準)/ limit switch / control input / off                                      |  |  |
| C 2.1.3  | terminals C      | ターミナルC                                                                                          |  |  |
|          |                  | status output(状態出力:標準)/ limit switch / off                                                      |  |  |
| C 2.1.4  | terminals D      | ターミナルD                                                                                          |  |  |
|          | -                | Pulse output (パルス出力:標準) / frequency output / status output / limit switch / off                 |  |  |
| C 2.2    | current out A    | 電流出力                                                                                            |  |  |
| C 2.2.1  | range 0%<br>100% | 出力レンジ                                                                                           |  |  |
|          |                  | • xx.x … xx.x mA(0.00 mA ≤ 電流値 ≤ 20.0 mA)                                                       |  |  |
| <u> </u> | ovtondod rango   | 標準設定:04.020.0 MA                                                                                |  |  |
| 0 2.2.2  | extended range   | <b>払</b> (035 mA < 雪 流 値 < 215 mA)                                                              |  |  |
|          |                  | 標準設定: 03.820.5 mA                                                                               |  |  |
| C 2.2.3  | error current    | エラー時出力                                                                                          |  |  |
|          |                  | • xx.x mA(03.0 mA ≤ 電流値 ≤ 22.0 mA)                                                              |  |  |
|          |                  | 標準設定:21.5 mA                                                                                    |  |  |
| C 2.2.4  | error condition  | エラー識別条件                                                                                         |  |  |
|          |                  | <ul> <li>Failure (機器故障によるエラー:標準設定)</li> </ul>                                                   |  |  |
|          |                  | ・out of specification (すべてのエラー)                                                                 |  |  |
| C 2.2.5  | measurement      | 測定値(出力)選択                                                                                       |  |  |
|          |                  | • Volume flow(体積流量:標準設定)• mass flow(質量流量) • volocity of cound(空油)• flow croced(空油)• goin(ゲイン(値) |  |  |
|          |                  | ・SNR(S/N比)・diagnosis value(診断値)                                                                 |  |  |
| C 2.2.6  | range            | フルスケール                                                                                          |  |  |
|          |                  | 0 xx.xxx                                                                                        |  |  |
|          |                  | 5桁までの数値設定が可能、単位はC2.2.5の測定値選択による                                                                 |  |  |
| C 2.2.7  | polarity         | 流れ方向出力機能選択                                                                                      |  |  |
|          |                  | ・positive polarity(正方向:)・negative polarity(逆方向)                                                 |  |  |
|          |                  | ・both polarities(両方向)・absolute value(絶対値出力)                                                     |  |  |
| C 2.2.8  | limitation       | 出力リミット<br>(450 % currents ( 450 %)                                                              |  |  |
| C 2 2 0  | low flow outoff  | <b>I XXX I XXX %</b> $(-150 \% \le \text{Value} \le +150 \%)$                                   |  |  |
| 6 2.2.9  | low now cuton    | ローノローカットオノ<br>xx x + xx x % (設定値範囲: 00.0 % 20.0 %)                                              |  |  |
|          |                  |                                                                                                 |  |  |
|          |                  | 標準設定:1.5±0.5% (フルスケール値に対して)                                                                     |  |  |
| C 2.2.10 | time constant    | 出力時定数                                                                                           |  |  |
|          |                  | <b>xxx.x s</b> (設定範囲 000.1 s … 100.0 s)標準設定:4sec                                                |  |  |
| C 2.2.11 | special function | 特殊機能選択                                                                                          |  |  |
|          |                  | ・off (無し)                                                                                       |  |  |
|          |                  | • automatic range (目動2重レンジ切替)                                                                   |  |  |
|          |                  | ・external range(ユントロール八刀によるレンン切合)                                                               |  |  |

| Fct.     | テキスト表示        | テキスト内容の説明                                                         |
|----------|---------------|-------------------------------------------------------------------|
| C 2.2.12 | threshold     | 2重レンジ切替ポイント                                                       |
|          |               | Fct. C 2.2.11 special functionがautomatic rangeに設定された時のみ有効         |
|          |               | xx.x(切替ポイント)±xx.x %(ヒステリシス):フルスケールに対する設定<br>(設定範囲: 05.0 % 80.0 %) |
| C 2.2.13 | information   | 変換基板情報                                                            |
| C 2.2.14 | simulation    | 模擬出力機能                                                            |
| C 2.2.15 | 4mA trimming  | 4mA出力微調整                                                          |
|          |               | 3.60005.5000mAまで調整可能                                              |
| C 2.2.16 | 20mA trimming | 20mA出力微調整                                                         |
|          |               | 18.50021.500mAまで調整可能                                              |

| Fct.     | テキスト表示          | テキスト内容の説明                                                                                                    |
|----------|-----------------|----------------------------------------------------------------------------------------------------|
| C 2.5    | frequency out D | 周波数出力                                                                                                    |
| C 2.5.1  | pulse shape     | パルスタイプ       • symmetric       • fixed         • automatic       • symmetric       • fixed         自動: フルスケール周波数       デューティ比1:1       任意設定         において、デューティ50%       (50%)         となるパルス幅       (50%) |
| C 2.5.2  | pulse width     | パルス幅<br>Fct. C 2.5.1 pulse shapeがfixedに設定された時のみ有効<br>xxx.xx ms (設定範囲: 0000.05 2000.00 ms)                                                                                                    |
| C 2.5.3  | max. Pulse rate | <b>最大出力周波数</b><br>xxxxx.x Hz (設定範囲: 00000.0 10000.0 Hz)                                                                                                    |
| C 2.5.4  | measurement     | <b>測定値(出力)選択</b> <ul> <li>・volume flow(体積流量:標準設定)・mass flow(質量流量)</li> <li>・velocity of sound(音速)・flow speed(流速)・gain(ゲイン値)</li> <li>・SNR(S/N比)・diagnosis value(診断値)</li> </ul>                           |
| C 2.5.5  | range           | <ul> <li>フルスケール</li> <li>0 xx.xxx</li> <li>5桁までの数値設定が可能、単位はC2.5.4の測定値選択による</li> </ul>                                                                                                    |
| C 2.5.6  | polarity        | <ul> <li>流れ方向出力機能選択</li> <li>・positive polarity (正方向:)・negative polarity (逆方向)</li> <li>・both polarities (両方向)・absolute value (絶対値出力)</li> </ul>                                                          |
| C 2.5.7  | limitation      | 出力リミット<br>±xxx ±xxx % (-150 % ≤ value ≤ +150 %)                                                                                                    |
| C 2.5.8  | low flow cutoff | <b>ローフローカットオフ</b><br><b>xx.x ± xx.x %</b> (設定値範囲: 00.0 % 20.0 %)<br>標準設定: 1.5±0.5% (フルスケール値に対して)                                                                                                    |
| C 2.5.9  | time constant   | 出力時定数<br>xxx.x s (設定範囲 000.1 s … 100.0 s)<br>標準設定:0sec                                                                                                    |
| C 2.5.10 | invert signal   | スタータス反転<br>• off (ノーマルオープン)<br>• on (ノーマルクローズ)                                                                                                    |
| C 2.5.12 | information     | 変換基板情報                                                                                                    |
| C 2.5.13 | simulation      | 模擬出力機能                                                                                                    |

| Fct.     | テキスト表示           | テ                                                                                                    | キスト内容の説明                                 |                                                          |
|----------|------------------|----------------------------------------------------------------------------------------------------|------------------------------------------|----------------------------------------------------------|
| C 2.5    | Pulse output D   | パルス出力                                                                                                    |                                          |                                                          |
| C 2.5.1  | pulse shape      | <b>パルスタイプ</b> <ul> <li>automatic</li> <li>自動:フルスケール周波数</li> <li>において、デューティ50%</li> <li>となるパルス幅</li> </ul>                                    | • symmetric<br>デューティ比 1 : 1<br>(50%)     | • fixed<br>任意設定                                          |
| C 2.5.2  | pulse width      | パルス幅<br>Fct. C 2.5.1 Pulse shapeがfix<br>xxx.xx ms (                                                                                          | xedに設定された時のみ有刻<br>設定範囲: 0000.05 200      | 劲<br>0.00 ms)                                            |
| C 2.5.3  | max. Pulse rate  | 最大出力周波数<br>xxxxx.x Hz (                                                                                                    | ,設定範囲: <b>00000.0</b> 1000               | 00.0 Hz)                                                 |
| C 2.5.4  | measurement      | <b>測定値(出力)選択</b><br>・volume flow(体積流量:標準                                                                                                    | 準設定)・mass flow(質量                        | 量流量)                                                     |
| C 2.5.5  | pulse value unit | パルス出力単位選択<br>体積 : • ml • l • hl • m³• free unit<br>• in³ • ft³ •yd³ • gal • IG                                                               | 質量:∙ mg • g • kg •<br>∙ lb • ST (Short T | • t • free unit • oz<br><sup>-</sup> on) • LT (Long Ton) |
| C 2.5.6  | value p. pulse   | <b>パルスレート</b><br><b>xxx.xxx</b><br>6桁までの数値設定が可能、単                                                                                            | 位は <b>C2.5.5</b> のパルス出力単                 | 位選択による                                                   |
| C 2.5.7  | polarity         | <ul> <li>流れ方向出力機能選択</li> <li>・positive polarity(正方向:)・negative polarity(逆方向)</li> <li>・both polarities(両方向)・absolute value(絶対値出力)</li> </ul> |                                          |                                                          |
| C 2.5.8  | low flow cutoff  | <b>ローフローカットオフ</b><br><b>xx.x ± xx.x □</b> □: 流量単位<br>(設定値範囲: フルスケール値の0.0 % 20 %に対する流量値)<br>標準設定: 1.5±0.5%のフルスケール値に対する流量値                     |                                          |                                                          |
| C 2.5.9  | time constant    | <b>出力時定数</b><br><b>xxx.x s</b> (設定範囲 000.1 s … 100.0 s)<br>標準設定:0sec                                                                         |                                          |                                                          |
| C 2.5.10 | invert signal    | スタータス反転  • off (ノーマルオー: • on (ノーマルクロ・                                                                                                    | プン)<br>ーズ)                               |                                                          |
| C 2.5.12 | information      | 変換基板情報                                                                                                    |                                          |                                                          |
| C 2.5.13 | simulation       | 模擬出力機能                                                                                                    |                                          |                                                          |

| Fct.         | テキスト表示              | テキスト内容の説明                                          |
|--------------|---------------------|----------------------------------------------------|
| C 2.3 (4)    | Status output B (C) | 状態(ステータス)出力                                        |
| C 2.3 (4) .1 | mode                | 出力機能割付け                                            |
|              |                     | <ul> <li>Failure(機器故障によるエラー:標準設定)</li> </ul>       |
|              |                     | • Maintenance Required(アプリケーションおよび機器故障による<br>エラー)  |
|              |                     | • out of specification (すべてのエラー)                   |
|              |                     | • Flow polarity (流れ方向判別)                           |
|              |                     | • Flow Over Range (流量オーバーレンジ)                      |
|              |                     | • Totalizer 1 Preset (プリセットカウンタ1)                  |
|              |                     | • Totalizer 2 Preset (プリセットカウンタ2)                  |
|              |                     | • output A (ターミナルAによる判別)                           |
|              |                     | • output B (ターミナルBによる判別)                           |
|              |                     | • output C (ターミナルCによる判別)                           |
|              |                     | • output D (ターミナルDによる判別)                           |
|              |                     | • off (無し)                                         |
|              |                     | • Empty Pipe (空検知)                                 |
| C 2.3 (4) .2 | current out A       | 電流出力による判別                                          |
|              |                     | Fct. C 2.3(4).1 modeがoutput Aに設定された時、有効            |
|              |                     | polarity : 流れ方向判別                                  |
|              |                     | over range:オーバーレンジ                                 |
|              |                     | range change A:2重レンジ切替判別                           |
|              | frequency output D  | 周波数出力またはパルス出力による判別                                 |
|              | または、                | Fct. C 2.3(4).1 modeがoutput Dに設定された時、有効            |
|              | pulse output D      | polarity : 流れ方向判別                                  |
|              |                     | over range:オーバーレンジ                                 |
|              | status output B (C) | 状態出力による判別                                          |
|              |                     | Fct. C 2.3(4).1 modeがoutput C(B)に設定された時、有効         |
|              |                     | Same signal:Fct. C 2.4(3)と同一の状態出力                  |
|              | limit switch X      | 警報またはコントロール入力                                      |
|              | または、                | Fct. C 2.3(4).1 modeがoutput C(B):limit switch もしくは |
|              | control input X     | control input)こ                                    |
|              |                     | 設定された時、有効                                          |
|              |                     | status off:状態出力OFFとなる。                             |
| C 2.3 (4) .3 | invert signal       | ステータス反転                                            |
|              |                     | • off (ノーマルオープン)                                   |
|              |                     | • on (ノーマルクローズ)                                    |
| C 2.3 (4) .4 | information         | 変換基板情報                                             |
| C 2.3 (4) .5 | simulation          | 模擬出力機能                                             |

| Fct.         | テキスト表示             | テキスト内容の説明                                                                                |  |
|--------------|--------------------|------------------------------------------------------------------------------------------|--|
| C 2.3 (4)    | limit switch B (C) | 警報出力                                                                                     |  |
| C 2.3 (4) .1 | measurement        | 測定値(出力)選択                                                                                |  |
|              |                    | • Volume flow (体積流量:標準設定) • mass flow (質量流量)                                             |  |
|              |                    | ・Velocity of sound (音速)・flow speed (流速)・gain (クイン値)<br>・SNP (S/NH)・diagnosis value (診断値) |  |
|              | thread ald         |                                                                                          |  |
| C 2.3 (4) .2 | threshold          |                                                                                          |  |
|              |                    | 切替ポイント値は、ヒステリシス値より大きい値で設定                                                                |  |
| C 2.3 (4) .3 | polarity           | 流れ方向出力機能選択(流量警報時のみ有効)                                                                    |  |
|              |                    | • positive polarity(正方向)• negative polarity(逆方向)                                         |  |
|              |                    | ・both polarities(両方向)・absolute value(絶対値出力)                                              |  |
| C 2.3 (4) .4 | time constant      | 出力時定数                                                                                    |  |
|              |                    | <b>xxx.x s</b> (設定範囲 000.0 s 100.0 s)                                                    |  |
| C 2.3 (4) .5 | invert signal      | スタータス反転                                                                                  |  |
|              |                    | • off (ノーマルオープン)                                                                         |  |
|              |                    | • on (ノーマルクローズ)                                                                          |  |
| C 2.3 (4) .6 | information        | 変換基板情報                                                                                   |  |
| C 2.3 (4) .7 | simulation         | 模擬出力機能                                                                                   |  |
| C 2.3        | control input B    | コントロール入力                                                                                 |  |
| C 2.3.1      | mode               | コントロール入力機能割付け                                                                            |  |
|              |                    | • off(機能停止)                                                                              |  |
|              |                    | • zero outp. + stop total. (すぺての出力をゼロにホールドし、                                             |  |
|              |                    | すべての内蔵カウンタの停止 但し表示は除く)                                                                   |  |
|              |                    | • stop totalizer X (指定した内蔵カウンタの停止)                                                       |  |
|              |                    | ・Stop totalizer A (相圧した) 酸ガリングの停止)<br>• reset all totalizers (オベアの内蔵カウンタのリセット)           |  |
|              |                    | • reset totalizer X (指定した内蔵カウンタのリセット)                                                    |  |
|              |                    | • error reset (エラーリセット)                                                                  |  |
|              |                    | • hold all outputs (すべての出力をホールド 但し表示と内蔵カウンタ                                              |  |
|              |                    | は除く)                                                                                     |  |
|              |                    | • hold output X (指定した出力をホールド)                                                            |  |
|              |                    | • all outputs to zero (すっての出力をセロにホールド 但し表示、内<br>蔵カウンタは除く)                                |  |
|              |                    | • output X to zero (指定した出力をゼロにホールド)                                                      |  |
|              |                    | • range change X(2重レンジへの切替)                                                              |  |
| C 2.3.2      | invert signal      | スタータス反転                                                                                  |  |
|              |                    | • off (ノーマルオープン)                                                                         |  |
|              |                    | • on (ノーマルクローズ)                                                                          |  |
| C 2.3.3      | information        | 変換基板情報                                                                                   |  |
| C 2.3.4      | Simulation         | 模擬出力機能<br>                                                                               |  |

| Fct.         | テキスト表示                | テキスト内容の説明                                                                                                    |
|--------------|-----------------------|----------------------------------------------------------------------------------------------------|
| C 3          | I / O Totalizer       | トータライザー                                                                                                    |
| C 3.1        | Totalizer 1           | トータライザー1                                                                                                    |
| C 3.2        | Totalizer 2           | トータライザー2                                                                                                    |
| C 3.1 (2) .1 | function of totalizer | カウンタ機能                                                                                                    |
|              |                       | <ul> <li>+ totalizer(正方向積算)</li> <li>- totalizer(逆方向積算)</li> <li>sum totalizer<br/>(正逆差流量積算)</li> <li>off(機能停止)</li> </ul>                                 |
| C3.1 (2) .2  | measurement           | 測定値選択                                                                                                    |
|              |                       | ・volume flow(体積流量:標準設定)・mass flow(質量流量)                                                                                                    |
| C3.1 (2) .3  | low flow cutoff       | ローフローカットオフ                                                                                                    |
|              |                       | $\mathbf{XX.X \pm XX.X}$ □ □: 流量単位<br>(恐会は第四, 30.4 × 16.0000) 20.9 (に対けて法是は)                                                                               |
|              |                       | (設定)但範囲. バババーが100000 70 20 70(ころ) 9 る(加重)10                                                                                                    |
| C3.1 (2) .4  | time constant         | <b>時定数 xxx.x s</b> (設定範囲 000.0 s 100.0 s)                                                                                                    |
| C3.1 (2) .5  | preset value          | 積算プリセット値設定                                                                                                    |
|              |                       | XXX.XXXXX                                                                                                    |
|              |                       | ・8桁までの数値設定が可能、単位はC5.7.10(13)の量単位選択による<br>・プリセット値に達した時点で、状態出力が作動                                                                                            |
| C3.1 (2) .6  | reset totalizer       | トータライザーリセット実施                                                                                                    |
|              |                       | • yes(有効) • no(無効)                                                                                                    |
| C3.1 (2) .7  | set totalizer         | スタート時のトータライザー値設定                                                                                                    |
|              |                       | XXX.XXXXX                                                                                                    |
|              |                       | <ul> <li>8桁までの数値設定が可能、単位はC5.7.10(13)の量単位選択による</li> </ul>                                                                                                   |
| C3.1 (2) .8  | stop totalizer        | トータライザーストップ実施                                                                                                    |
| C2 ( (2) 0   | start totalizar       |                                                                                                    |
| C3.1 (2) .9  | Start totalizer       | <ul> <li>・ yes (有効)</li> <li>・ no (無効)</li> </ul>                                                                                                    |
| C3.1 (2) .10 | information           | 変換基板情報                                                                                                    |
| C 5          | device                | 基板                                                                                                    |
| C 5.1        | device info           | 基板情報                                                                                                    |
| C 5.1.1      | Тад                   | タグナンバー                                                                                                    |
| C 5.1.2      | C number              | Electronic unit-No.                                                                                                    |
| C 5.1.3      | device serial no.     | Serial No. of the system                                                                                                    |
| C 5.1.4      | electronic serial no. | Serial No. of the complete electronic unit                                                                                                    |
| C 5.1.5      | information           | _                                                                                                    |
| C 5.1.6      | Electronic Revision   | 変換基板情報                                                                                                    |
| C 5.2        | display               | 表示                                                                                                    |
| C 5.2.1      | language              | 表示言語                                                                                                    |
|              |                       | • English • Deutsch • Français • Nederlands                                                                                                    |
| C 5.2.2      | contrast              | コントラスト                                                                                                    |
|              |                       | 標準設定値:0 設定範囲:-9 0 +9                                                                                                    |
| C 5.2.3      | default display       | デフォルト表示                                                                                                    |
|              |                       | <ul> <li>1 meas.page (1ヘーン日:標準)</li> <li>2 meas.page (2ページ日)</li> <li>none (未設定)</li> <li>status page (状態ページ)</li> <li>graphic page (グラフィックページ)</li> </ul> |
| C 5.2.4      | Optical keys          | 赤外線スイッチの有効:On/無効:Off 切換え                                                                                                    |

| Fct.          | テキスト表示          | テキスト内容の説明                                                                                                    |
|---------------|-----------------|----------------------------------------------------------------------------------------------------|
| C 5.3         | 1. meas. page   | 1ページ目                                                                                                    |
| C 5.4         | 2. meas. page   | 2ページ目                                                                                                    |
| C 5.3 (4) .1  | function        | 表示行数                                                                                                    |
|               |                 | ・two lines(2行:標準) ・one line(1行) ・three lines(3行)                                                                            |
| C 5.3 (4) .2  | measurement 1.  | 1行目表示データ選択                                                                                                    |
|               | IIIIe           | • volume flow(体積流量:標準設定)• mass flow(質量流量)                                                                                   |
|               |                 | ・velocity of sound(音速)・flow speed(流速)・gain(ゲイン値)<br>・SND(S(N)に)・diagnosis value(診断体)                                        |
|               |                 | ・SNR (S/N比)・diagnosis value (診断値)                                                                                           |
| C 5.3 (4) .3  | range           |                                                                                                    |
|               |                 | 5桁までの数値設定が可能、単位はC5.3.02の1行目表示データ選択による                                                                                       |
| C 5.3 (4) .4  | limitation      | 表示リミット                                                                                                    |
|               |                 | <b>± xxx ± xxx %</b> $(-150 \% \le value \le +150 \%)$                                                                      |
| C 5.3 (4) .5  | low flow cutoff | ローフローカットオフ                                                                                                    |
|               |                 | xx.x ±xx.x % (設定値範囲: 00.0 % 20 %)                                                                                           |
|               |                 | 標準設定:0.0±0.0%(フルスケール値に対して)                                                                                                  |
| C 5.3 (4) .6  | time constant   | 表示時定数                                                                                                    |
|               |                 | xxx.x s (設定範囲 000.1 s 100.0 s)                                                                                              |
|               |                 | 標準設定:4sec                                                                                                    |
| C 5.3 (4) .7  | format 1. line  | 1行目表示フォーマット                                                                                                    |
|               |                 | 小数点以下8桁まで表示可能                                                                                                    |
| C 5.3 (4) .8  | measurement 2.  |                                                                                                    |
|               |                 | • bar graph (Fct.C5.3.02で選択した項目のバークフフ:標準)                                                                                   |
|               |                 | ■ 10w speed (加速) • velocity of sound (音速) • volume now (译積加<br>量) • mass flow (質量流量) • Totalizer 1 Mass (質量積算1) • Totalizer |
|               |                 | 2 Mass (質量積算2) • Totalizer 1 Volume (体積積算1) • Totalizer 2                                                                   |
|               |                 | volume (体積積昇2) ・operating nours (操作時間)・gain (ゲイン値)<br>・SNR (S/N比)・diagnosis value (診断値)                                     |
| C5.3 (4) .9   | format 2. line  | 2行目表示フォーマット                                                                                                    |
|               |                 | 小数点以下8桁まで表示可能                                                                                                    |
| C 5.3 (4) .10 | measurement 3.  | 3行目表示データ選択                                                                                                    |
|               | line            | • flow speed (流速) • velocity of sound (音速) • volume flow (体積流                                                               |
|               |                 | 重) • mass flow(質重流重)• l otalizer 1 Mass (質重積鼻1)• l otalizer<br>2 Mass (質量積算2)• Totalizer 1 Volume (体積積算1)• Totalizer 2      |
|               |                 | <b>Volume</b> (体積積算2) • operating hours (操作時間) • gain (ゲイン値)                                                                |
|               | farma ( 0, 11   | ・SNR (S/N比)・diagnosis value (診断値)                                                                                           |
| C 5.3 (4) .11 | format 3. line  | <b>3行日表示フォーマット</b><br>小粉点以下 <b>9</b> 転までまデ可能                                                                                |
| 0.5.5         |                 | 小剱県以下8桁まで表示り能                                                                                                    |
| C 5.5         | graphic page    | トレンド (4ページ目)                                                                                                    |
| C 5.5.1       | select range    | レンジ選択<br>・manual (手動) ・automatic (自動)                                                                                       |
| C 5.5.2       | range           | 縦軸スケール (Y軸)                                                                                                    |
|               |                 | + <b>xxx ± xx.x %</b> (設定値範囲: -100 % +100 %)                                                                                |
|               |                 | 標準設定:+050±050%(フルスケール値に対して)                                                                                                 |
| C 5.5.3       | time scale      |                                                                                                    |
|               |                 | xxx min (設定範囲: 001100)                                                                                                    |

| Fct.    | テキスト表示             | テキスト内容の説明                                               |
|---------|--------------------|---------------------------------------------------------|
| C 5.6   | special functions  | 特殊機能                                                    |
| C 5.6.1 | reset errors       | エラーリセット実施                                               |
|         |                    | • yes(有効) • no(無効)                                      |
| C 5.6.2 | save settings      | 設定データの保存先選択                                             |
|         |                    | • cancel (中止) • backup 1 (バックアップ1) • backup 2 (バックアップ2) |
|         |                    | Yes/ Noを選択して実行                                          |
| C 5.6.3 | load settings      | 設定データの読み込み先選択                                           |
|         |                    | • factory settings(工場設定データ)• backup 1 (バックアップ1)         |
|         |                    | • backup 2 (バックアップ2) • caancel (中止)                     |
|         |                    | Yes/Noを選択して実行                                           |
| C 5.6.4 | password quick set | 注意:変更しないでください。                                          |
| C 5.6.5 | password setup     | 注意:変更しないでください。                                          |
| C 5.6.6 | See Data and Time  | 注意:変更しないでください。                                          |
| C 5.6.8 | GDC IR interface   | GDC IRインターフェース(使用不可)                                    |
| Fct.     | テキスト表示                          | テキスト内容の説明                                                                              |  |  |  |
|----------|---------------------------------|----------------------------------------------------------------------------------------|--|--|--|
| C 5.7    | units                           | 単位                                                                                     |  |  |  |
| C 5.7.1  | size                            | 口径単位選択                                                                                 |  |  |  |
|          |                                 | • mm • inch                                                                            |  |  |  |
| C 5.7.2  | volume flow                     | 体積流量単位選択                                                                               |  |  |  |
|          |                                 | • L/s • L/min • L/h • m³/s • m³/min • m³/h • ft³/s • ft³/min • ft³/h • gal/s • gal/min |  |  |  |
|          |                                 | • gal/h• IG/s • IG/min • IG/h • free unit                                              |  |  |  |
| C 5.7.3  | text free unit                  | 任意体積流量単位の作成機能                                                                          |  |  |  |
|          |                                 | Fct. C 5.7.2 volume flowがfree unitに設定された時のみ有効                                          |  |  |  |
| C 5.7.4  | [m <sup>3</sup> / s] * factor   | 任意体積流量の体積/時間ファクター選定機能                                                                  |  |  |  |
|          |                                 | Fct. C 5.7.2 volume flowがfree unitに設定された時のみ有効                                          |  |  |  |
| C 5.7.5  | mass flow                       | 質量流量単位選択                                                                               |  |  |  |
|          |                                 | • g/s • g/min • g/h • kg/s • kg/min • kg/h • t/min • t/h • lb/s • lb/min • lb/h        |  |  |  |
|          |                                 | ST/min (= Short Ton) • ST/h • LT/h (= Long Ton) • free unit                            |  |  |  |
| C 5.7.6  | text free unit                  | 任意質量流量単位の作成機能                                                                          |  |  |  |
|          |                                 | Fct. C 5.7.5 mass flowがfree unitに設定された時のみ有効                                            |  |  |  |
| C 5.7.7  | [kg / s] * factor               | 任意質量流量の体積/時間ファクター選定機能                                                                  |  |  |  |
|          |                                 | Fct. C 5.7.5 mass flowがfree unitに設定された時のみ有効                                            |  |  |  |
| C 5.7.8  | velocity                        | 流速単位選択                                                                                 |  |  |  |
|          |                                 | • m/s • ft/s                                                                           |  |  |  |
| C 5.7.9  | volume                          | 容量単位選択                                                                                 |  |  |  |
|          |                                 | • ml • L • hl • m³ • in³ • ft³ •yd³ • gal • IG • barrel • free unit                    |  |  |  |
| C 5.7.10 | text free unit                  | 任意容量単位の作成機能                                                                            |  |  |  |
|          |                                 | Fct. C 5.7.9 volumeがfree unitに設定された時のみ有効                                               |  |  |  |
| C 5.7.11 | [m <sup>3</sup> ] * faktor      | 任意容量の量ファクター選定機能                                                                        |  |  |  |
|          |                                 | Fct. C 5.7.9 volumeがfree unitに設定された時のみ有効                                               |  |  |  |
| C 5.7.12 | mass                            | 質量単位選択                                                                                 |  |  |  |
|          |                                 | • g • kg • t • oz • lb • ST (Short Ton) • LT (Long Ton) •free unit                     |  |  |  |
| C 5.7.13 | text free unit                  | 任意質量単位の作成機能                                                                            |  |  |  |
|          |                                 | Fct. C 5.7.12 massがfree unitに設定された時のみ有効                                                |  |  |  |
| C 5.7.14 | [kg] * factor                   | 任意質量の量選定機能                                                                             |  |  |  |
|          | -                               | Fct. C 5.7.12 massがfree unitに設定された時のみ有効                                                |  |  |  |
| C 5.7.15 | density                         | 密度単位選択                                                                                 |  |  |  |
|          |                                 | • kg/m³ • kg/L • lb/ft³ • lb/gal •free unit                                            |  |  |  |
| C 5.7.16 | text free unit                  |                                                                                        |  |  |  |
|          |                                 | Fct. C 5.7.15 densityがfree unitに設定された時のみ有効                                             |  |  |  |
| C 5.7.17 | [kg / m <sup>3</sup> ] * factor | 任意密度の質量/容量ファクター選定機能                                                                    |  |  |  |
|          |                                 | Fct. C 5.7.15 densityがfree unitに設定された時のみ有効                                             |  |  |  |
| C 5.7.18 | Elecrt.                         |                                                                                        |  |  |  |
|          | Temperature                     | •K•°C•°F                                                                               |  |  |  |

| Fct.    | テキスト表示            | テキスト内容の説明                           |
|---------|-------------------|-------------------------------------|
| C 5.8   | HART              | HART通信                              |
| C 5.8.1 | HART              | HART通信の実施選択                         |
|         |                   | •HART on(実施する:標準) • HART off(実施しない) |
| C 5.8.2 | address           | HART address                        |
|         |                   | 設定範囲: 0115                          |
| C 5.8.3 | Loop Current      | HART通信のループチェック                      |
|         | Mode              | • enabled (実行する) • disabled (実行しない) |
| C 5.8.4 | message           | HART MESSAGE                        |
| C 5.8.5 | description       | HART DESCRIPTION                    |
| C 5.8.6 | HART long tag     | タグナンバー                              |
| C 5.9   | quick setup       | クイックセットアップ機能へのカウンタリセット追加            |
| C 5.9.1 | reset totalizer 1 | トータライザーリセット1の追加                     |
|         |                   | • yes(有効) • no (無効)                 |
| C 5.9.2 | reset totalizer 2 | トータライザーリセット2の追加                     |
|         |                   | • yes(有効) • no (無効)                 |

# 6.2 設定例

ここでは代表的な設定項目について、設定例を示してデータの設定方法を説明します。他の項目の設定を行う場 合は類似の設定例を参照してください。

### 6.2.1 アナログ出力 (DC4-20mA) の設定

1) アナログ出力のレンジ設定

ここでは10m³/hから15m³/hに設定変更する場合を示します。

|   | 表示内容            | Fct.NO  | キー操作方法                                 |                          |  |  |
|---|-----------------|---------|----------------------------------------|--------------------------|--|--|
|   | test            |         | > タッチ(3~4秒間タッチしつづける)                   |                          |  |  |
| > | setup           | C       | v( <b>2</b> 回)タッチで <b>setup</b> を選     | 択する                      |  |  |
|   | service         |         |                                        |                          |  |  |
|   | process input   |         | >タッチ、v タッチでI/Oの項目に入る                   |                          |  |  |
| > | I/O             | C2      |                                        |                          |  |  |
|   | I/O Counter     |         |                                        |                          |  |  |
|   | hardware        | <u></u> | >タッチ、∨タッチでcurrent                      | out Aの項目に入る              |  |  |
| > | current out A   | 62.2    |                                        |                          |  |  |
|   | status output B |         |                                        |                          |  |  |
|   | measurement     |         | > タッチ、v(5回)タッチでrangeに入る                |                          |  |  |
| > | range           | C2.2.6  | 現状の設定値が表示される                           |                          |  |  |
|   | 0.0010.000m³/h  |         | 例) 0.0010.000m³/h                      |                          |  |  |
|   | polarity        |         |                                        |                          |  |  |
|   | 0.0020.000      | 00.0.0  | > タッチで 変更モードに入る                        |                          |  |  |
|   | range           | C2.2.6  | 上段に初期値が表示される                           |                          |  |  |
|   | 0.0010.000m³/h  |         | 下段に現状の設定値が表示され                         | れる                       |  |  |
|   | 0.0020.000      |         | > で桁位置を移動させる                           |                          |  |  |
|   | range           | C2.2.6  | ∧∨で数値を変更する(小数,                         | 点位置も^ vで変更可能)            |  |  |
|   | 0.0015.000m³/h  |         | 例) <b>0.0010.000m³/h</b> から <b>0</b> . | 0015.000m³/hに変更          |  |  |
|   |                 |         | 」をタッチする                                |                          |  |  |
|   | measurement     |         | hardware process input                 | ut test 」をタッチし           |  |  |
| > | range           | C2.2.6  | <pre>&gt; current out A &gt; I/O</pre> | > setup ていくと階層           |  |  |
|   | 0.0015.000m³/h  |         | status output B I/O totalizers         | s service <sup>が戻る</sup> |  |  |
|   | polarity        |         |                                        |                          |  |  |
|   |                 |         | Save configuration ?と表示される             |                          |  |  |
| > | Save            | C       | 更新する場合は、 <b>Yes</b> で」を                | タッチ                      |  |  |
|   | configuration?  |         | 更新しない場合は、v タッチ                         | でNoにして」をタッチ              |  |  |
|   | Yes             |         | →後、表示画面(page.1)に                       | 戻る                       |  |  |

1) アナログ出力のローカットオフ設定

|   | 表示内容            | Fct.NO. | キー操作方法                                          |                                      |         |       |  |
|---|-----------------|---------|-------------------------------------------------|--------------------------------------|---------|-------|--|
|   | test            |         | > タッチ(3~4秒間タッチしつづける)                            |                                      |         |       |  |
| > | setup           | С       | ∨( <b>2</b> 回)タッチ <sup>-</sup>                  | で <b>setup</b> を選択する                 |         |       |  |
|   | service         |         |                                                 |                                      |         |       |  |
|   | process input   |         | > タッチ、v タッチで <b>I/O</b> の項目に入る                  |                                      |         |       |  |
| > | I/O             | C2      |                                                 |                                      |         |       |  |
|   | I/O Counter     |         |                                                 |                                      |         |       |  |
|   | hardware        | 00.0    | <b>&gt;</b> タッチ、∨タッ                             | チで current out A                     | の項目に入る  |       |  |
| > | current out A   | C2.2    |                                                 |                                      |         |       |  |
|   | status output B |         |                                                 |                                      |         |       |  |
|   | limitation      |         | > タッチ、∨(8回)タッチで low flow cutoffに入る              |                                      |         |       |  |
| > | low flow cutoff | C2.2.9  | 現状の設定値が表示される                                    |                                      |         |       |  |
|   | 02.0±01.0%      |         | 例) 01.5±00.5%                                   |                                      |         |       |  |
|   | time constant   |         |                                                 |                                      |         |       |  |
|   | 02.0±01.0       |         | > タッチで 変更モードに入る                                 |                                      |         |       |  |
|   | low flow cutoff | C2.2.9  | 上段に初期値が表示される                                    |                                      |         |       |  |
|   | 02.0±01.0%      |         | 中段に現状の設定                                        | E値が表示される                             |         |       |  |
|   | 00.020.0        |         | 下段に変更可能筆                                        | 範囲が表示される                             |         |       |  |
|   | 02.0±01.0       |         | > で桁位置を移動                                       | うさせる                                 |         |       |  |
|   | low flow cutoff | C2.2.9  | ∧∨で数値を変更                                        | する                                   |         |       |  |
|   | 04.0±02.0%      |         | 例)01.5±00.5%                                    | から <b>04.0±02.0%</b> に逐              | 変更      |       |  |
|   | 00.020.0        |         | ↓をタッチする                                         |                                      |         |       |  |
|   | limitation      |         | hardware                                        | process input                        | test    | ↓をタッチ |  |
| > | low flow cutoff | C2.2.9  | > current out A                                 | > I/O                                | > setup | していくと |  |
|   | 04.0±02.0%      |         | status output B                                 | I/O totalizers                       | service | 階層が戻る |  |
|   | time constant   |         |                                                 |                                      |         |       |  |
|   |                 |         | Save configuration ?と表示される<br>更新する場合は、Yesで」をタッチ |                                      |         |       |  |
| > | Save            | С       |                                                 |                                      |         |       |  |
|   | configuration?  |         | 更新しない場合に                                        | 更新しない場合は、∨ タッチで <b>No</b> にして J をタッチ |         |       |  |
|   | Yes             |         | → 後、表示画面 (page.1) に戻る                           |                                      |         |       |  |

#### 3) アナログ出力の時定数設定

|   | 表示内容             | Fct.NO. | キー操作方法                                                                                                 |  |  |  |
|---|------------------|---------|----------------------------------------------------------------------------------------------------|--|--|--|
|   | test             | _       | > タッチ(3~4秒間タッチしつづける)                                                                                   |  |  |  |
| > | setup            | С       | ∨(2回)タッチで setupを選択する                                                                                   |  |  |  |
|   | service          |         |                                                                                                    |  |  |  |
|   | process input    |         | >タッチ、v タッチで <b>I/O</b> の項目に入る                                                                          |  |  |  |
| > | I/O              | C2      |                                                                                                    |  |  |  |
|   | I/O Counter      |         |                                                                                                    |  |  |  |
|   | hardware         |         | >タッチ、v タッチで current out Aの項目に入る                                                                        |  |  |  |
| > | current out A    | C2.2    |                                                                                                    |  |  |  |
|   | status output B  |         |                                                                                                    |  |  |  |
|   | low flow cutoff  |         | <ul> <li>&gt; タッチ、&gt; (9回) タッチで time constantに入る</li> <li>現状の設定値が表示される</li> <li>例) 004.0 s</li> </ul> |  |  |  |
| > | time constant    | C2.2.10 |                                                                                                    |  |  |  |
|   | 004.0 s          |         |                                                                                                    |  |  |  |
|   | special function |         |                                                                                                    |  |  |  |
|   | 003.0            |         | > タッチで 変更モードに入る                                                                                        |  |  |  |
|   | time constant    | C2.2.10 | 上段に初期値が表示される                                                                                           |  |  |  |
|   | 004.0 s          |         | 中段に現状の設定値が表示される                                                                                        |  |  |  |
|   | 000.1100.0       |         | 下段に変更可能範囲が表示される(最小は0.1sec)                                                                             |  |  |  |
|   | 003.0            |         | > で桁位置を移動させる                                                                                           |  |  |  |
|   | time constant    | C2.2.10 | ∧∨で数値を変更する                                                                                             |  |  |  |
|   | 010.0 s          |         | 例)004.0 sから010.0 sに変更                                                                                  |  |  |  |
|   | 000.1100.0       |         | 」をタッチする                                                                                                |  |  |  |
|   | low flow cutoff  |         | hardware process input test 」をタッチ                                                                      |  |  |  |
| > | time constant    | C2.2.10 | > current out A > I/O > setup していくと                                                                    |  |  |  |
|   | 010.0 s          |         | status output B         I/O totalizers         service         階層が戻る                                   |  |  |  |
|   | special function |         |                                                                                                    |  |  |  |
|   |                  |         | Save configuration ?と表示される                                                                             |  |  |  |
| > | Save             | С       | 更新する場合は、 <b>Yes</b> で J をタッチ<br>更新しない場合は、∨ タッチで <b>No</b> にして J をタッチ                                   |  |  |  |
|   | configuration?   |         |                                                                                                    |  |  |  |
|   | Yes              |         | →後、表示画面(page.1)に戻る                                                                                     |  |  |  |

## 6.2.2 表示内容の設定

表示器の表示内容は、特にご指定のない限り瞬時流量表示(m<sup>3</sup>/h等の実流量単位)に設定されています。 表示内容を変更する場合の設定例を下記に示します。

1) 瞬時流量表示のレンジ設定

ここでは10m³/hから15m³/hに設定変更する場合を示します

|   | 表示内容                                                                     | Fct.NO | キー操作方法                                                                                                    |  |  |  |
|---|--------------------------------------------------------------------------|--------|----------------------------------------------------------------------------------------------------|--|--|--|
| > | test<br>setup<br>service                                                 | С      | > タッチ(3~4秒間タッチしつづける)<br>∨(2回)タッチで <b>setup</b> を選択する                                                                                          |  |  |  |
| > | I/O HART<br>device                                                       | C5     | > タッチ、v(4回)タッチで deviceの項目に入る                                                                                                    |  |  |  |
| > | display<br><b>1. meas. page</b><br>2. meas. page                         | C5.3   | > タッチ、v( <b>2</b> 回)タッチで <b>1. meas. page</b> の項目に入る                                                                                          |  |  |  |
| > | measurement 1.line<br>range<br>0.0010.000m <sup>3</sup> /h<br>limitation | C5.3.3 | > タッチ、v(2回)タッチで rangeに入る<br>現状の設定値が表示される<br>例)0.0010.000m³/h                                                                                  |  |  |  |
|   | 0.0020.000<br>range<br>0.0010.000m <sup>3</sup> /h                       | C5.3.3 | > タッチで 変更モードに入る<br>上段に初期値が表示される<br>下段に現状の設定値が表示される                                                                                            |  |  |  |
|   | 0.0020.000<br>range<br>0.0015.000m³/h                                    | C5.3.3 | <ul> <li>&gt; で桁位置を移動させる</li> <li>^ v で数値を変更する(小数点位置も^ vで変更可能)</li> <li>例) 0.0010.000m<sup>3</sup>/hから0.0015.000m<sup>3</sup>/hに変更</li> </ul> |  |  |  |
| > | measurement 1.line<br>range<br>0.0015.000m <sup>3</sup> /h<br>limitation | C5.3.3 | display I/O HART test Jをタッチ<br><b>1. meas. Page 2.</b> meas. page test Dていくと<br>C. meas. page                                                 |  |  |  |
| > | <br>Save<br>configuration?<br>Yes                                        | С      | Save configuration ?と表示される<br>更新する場合は、Yesで」をタッチ<br>更新しない場合は、∨タッチでNoにして」をタッチ<br>」後、表示画面(page.1)に戻る                                             |  |  |  |

2) 瞬時流量表示のローカットオフ設定

|   | 表示内容                      | Fct.NO | キー操作方法                             |                                 |                       |       |
|---|---------------------------|--------|------------------------------------|---------------------------------|-----------------------|-------|
|   | test                      |        | > タッチ(3~4秒間タッチしつづける)               |                                 |                       |       |
| > | setup                     | С      | ∨( <b>2</b> 回)タッチ <sup>、</sup>     | で <b>setup</b> を選択 <sup>-</sup> | する                    |       |
|   | service                   |        |                                    |                                 |                       |       |
|   | I/O HART                  |        | >タッチ、∨(4                           | 回)タッチで <b>de</b>                | viceの項目にフ             | しる    |
| > | device                    | C5     |                                    |                                 |                       |       |
|   |                           |        |                                    |                                 |                       |       |
|   | display                   | 05.0   | >タッチ、∨( <b>2</b> □                 | 回)タッチで <b>1.</b>                | meas. page ${\cal O}$ | 項目に入る |
| > | 1. meas. page             | 05.3   |                                    |                                 |                       |       |
|   | 2. meas. page             |        |                                    |                                 |                       |       |
|   | limitation                |        | > タッチ、v(4回)タッチで low flow cutoffに入る |                                 |                       |       |
| > | low flow cutoff           | C5.3.5 | 現状の設定値が表示される                       |                                 |                       |       |
|   | 00.0±00.0%                |        | 例) 00.0±00.0%                      |                                 |                       |       |
|   | time constant             |        |                                    |                                 |                       |       |
|   | 02.0±01.0                 | 05.0.5 | > タッチで 変更モードに入る                    |                                 |                       |       |
|   | low flow cutoff           | 05.3.5 | 上段に初期値が表示される                       |                                 |                       |       |
|   | 00.0±00.0%                |        | 中段に現状の設定                           | を値が表示される                        | 3                     |       |
|   | 00.020.0                  |        | ト段に変更可能                            | 範囲が表示される                        | 5                     |       |
|   | 02.0±01.0                 | CE 2 E | > で桁位置を移動                          | めさせる                            |                       |       |
|   | low flow cutoff           | 05.5.5 | ∧∨で数値を変更                           | 更する                             |                       |       |
|   | 04.0±0 <mark>2</mark> .0% |        | 例)00.0±00.0%                       | から <b>04.0±02.0%</b>            | るに変更                  |       |
|   | 00.020.0                  |        | ↓をタッチする                            |                                 |                       |       |
|   | limitation                | 05.0.5 | display                            | I/O HART                        | test                  | 」をタッチ |
| > | low flow cutoff           | C5.3.5 | > 1. meas. page                    | > device                        | > setup               | していくと |
|   | 04.0±02.0%                |        | 2. meas. page                      |                                 | service               | 階層が戻る |
|   | time constant             |        |                                    |                                 |                       |       |
|   |                           |        | Save configuration ?と表示される         |                                 |                       |       |
| > | Save                      | С      | 更新する場合は、Yesで」をタッチ                  |                                 |                       |       |
|   | configuration?            |        | 更新しない場合に                           | は、∨ タッチで <mark>N</mark>         | loにして」をタ              | マッチ   |
|   | Yes                       |        | →後、表示画面(page.1)に戻る                 |                                 |                       |       |

#### 3) 瞬時流量表示の時定数設定

|   | 表示内容                                                         | Fct.NO | キー操作方法                                                                                                    |                          |                                                             |                         |
|---|--------------------------------------------------------------|--------|----------------------------------------------------------------------------------------------------|--------------------------|-------------------------------------------------------------|-------------------------|
| > | test<br><b>setup</b><br>service                              | с      | > タッチ(3~4秒間タッチしつづける)<br>∨(2回)タッチで <b>setup</b> を選択する                                                                     |                          |                                                             |                         |
| > | I/O HART<br>device<br>                                       | C5     | >タッチ、v(4回)タッチで deviceの項目に入る                                                                                              |                          |                                                             |                         |
| > | display<br><b>1. meas. page</b><br>2. meas. page             | C5.3   | > タッチ、v( <b>2</b> 回)タッチで <b>1. meas. page</b> の項目に入る                                                                     |                          |                                                             |                         |
| > | low flow cutoff<br>time constant<br>004.0 s<br>format 1.line | C5.3.6 | > タッチ、v(5回)タッチで time constantに入る<br>現状の設定値が表示される<br>例)004.0 s                                                            |                          |                                                             |                         |
|   | 003.0<br>time constant<br>004.0 s<br>000.1100.0              | C5.3.6 | <ul> <li>&gt; タッチで変更モードに入る</li> <li>上段に初期値が表示される</li> <li>中段に現状の設定値が表示される</li> <li>下段に変更可能範囲が表示される(長小は0.1coc)</li> </ul> |                          |                                                             |                         |
|   | 003.0<br>time constant<br>010.0 s<br>000.1100.0              | C5.3.6 | <ul> <li>► マ桁位置を移動させる</li> <li>∧ ∨ で数値を変更する</li> <li>例) 004.0 sから010.0 sに変更</li> <li>↓ なないチャナス</li> </ul>                |                          |                                                             |                         |
| > | low flow cutoff<br>time constant<br>010.0 s<br>format 1.line | C5.3.6 | display<br>> 1. meas. page<br>2. meas. page                                                                              | I/O HART<br>> device<br> | test <ul> <li>setup <ul> <li>service</li> </ul> </li> </ul> | ↓をタッチし<br>ていくと階層<br>が戻る |
| > | <br>Save<br>configuration?<br>Yes                            | С      | Save configuration ?と表示される<br>更新する場合は、Yesで」をタッチ<br>更新しない場合は、∨タッチでNoにして」をタッチ<br>」後、表示画面(page.1)に戻る                        |                          |                                                             |                         |

4) 瞬時流量表示の表示フォーマット設定

|   | 表示内容                                                              | Fct.NO | キー操作方法                                                                                                    |  |  |  |
|---|-------------------------------------------------------------------|--------|----------------------------------------------------------------------------------------------------|--|--|--|
| > | test<br>setup<br>service                                          | С      | <ul> <li>&gt; タッチ(3~4秒間タッチしつづける)</li> <li>&gt; (2回) タッチで setupを選択する</li> </ul>                                                                   |  |  |  |
| > | I/O HART<br>device                                                | C5     | >タッチ、v(4回)タッチで deviceの項目に入る                                                                                                    |  |  |  |
| > | display<br><b>1. meas. page</b><br>2. meas. page                  | C5.3   | > タッチ、∨(2回)タッチで 1. meas. pageの項目に入る                                                                                                    |  |  |  |
| > | time constant<br>format 1.line<br>#X.XX<br>measurement 2.line     | C5.3.7 | > タッチ、v(6回)タッチで time constantに入る<br>現状の設定値が表示される<br>例) <b>#X.XX</b>                                                                              |  |  |  |
|   | #X.X<br>format 1.line<br>#X.XX                                    | C5.3.7 | > タッチで変更モードに入る<br>上段に初期値が表示される<br>中段に現状の設定値が表示される                                                                                                |  |  |  |
|   | #X.X<br>format 1.line<br>automatic                                | C5.3.7 | <ul> <li>∧ ∨ で固定少数点の桁数または浮動小数点automaticを選択する</li> <li>例) #X.XX からautomaticに変更</li> <li>↓ をタッチする</li> <li>☆) 用空小数点の相合 まごだの ホーバーフロー に注意</li> </ul> |  |  |  |
| > | time constant<br>format 1.line<br>automatic<br>measurement 2.line | C5.3.7 | display<br>> 1. meas. page<br>2. meas. page                                                                                                    |  |  |  |
| > | <br>Save configuration?<br>Yes                                    | С      | Save configuration ?と表示される<br>更新する場合は、Yesで」をタッチ<br>更新しない場合は、∨タッチでNoにして」をタッチ<br>」後、表示画面 (page.1) に戻る                                              |  |  |  |
| + | FIC001<br>12.345 $\frac{m^3}{n}$<br>0% 50% 100%                   |        | 表示桁 5 桁で浮動少数点表示される                                                                                                    |  |  |  |

#### 5) トレンドグラフのレンジ(縦軸)設定

|          | 表示内容                | Fct.NO |                                       | キー操作方                 | 法                                     |       |  |
|----------|---------------------|--------|---------------------------------------|-----------------------|---------------------------------------|-------|--|
|          | test                | 0      | > タッチ(3~4秒間                           | タッチしつづけ               | る)                                    |       |  |
| >        | setup               | C      | ∨( <b>2</b> 回)タッチで S                  | etupを選択する             | )                                     |       |  |
|          | service             |        |                                       |                       |                                       |       |  |
|          | I/O HART            | C5     | > タッチ、v(4回)タッチで deviceの項目に入る          |                       |                                       |       |  |
| >        | device              |        |                                       |                       |                                       |       |  |
|          | <br>0               |        |                                       | 7 7 7                 | ••••••••••••••••••••••••••••••••••••• |       |  |
|          | 2. meas. page       | C5.5   | > タッナ、> (4回) タッナ ぐ graphic pageの項目に入る |                       |                                       |       |  |
| <b>_</b> | special functions   |        |                                       |                       |                                       |       |  |
|          |                     |        |                                       |                       |                                       |       |  |
|          | select range        | C5.5.2 | > タッナ、∨ タッナ<br>田田の記字値がまラ              | で rangeに入る<br>さわる     |                                       |       |  |
| <b>_</b> | +050+050%           |        | 現状の設定値か表示される                          |                       |                                       |       |  |
|          | time scale          |        |                                       |                       |                                       |       |  |
|          | +000±100%           |        | > タッチで 変更モー                           | ・ドに入る                 |                                       |       |  |
|          | range               | C5.5.2 | 上段に初期値が表示される                          |                       |                                       |       |  |
|          | +050±050%           |        | 中段に現状の設定値が表示される                       |                       |                                       |       |  |
|          | -100+100            |        |                                       |                       |                                       |       |  |
|          | +000±100%           | C5 5 2 | > で桁位置を移動さ                            | せる                    |                                       |       |  |
|          | range               | 05.5.2 | ∧∨で数値を変更す                             | る(符号もヘ vで             | 〔変更可能〕                                |       |  |
|          | +040±010%           |        | 例)+050±050%から                         | ⊳+040±010%(           | 縦軸30~50%                              | )に変更  |  |
| <u> </u> | -100+100            |        | 」をタッチする                               |                       | <u> </u>                              |       |  |
|          | select range        | C5.5.2 | 2. meas. page                         | I/O HART              | test                                  | ↓をタッチ |  |
| >        |                     |        | > graphic page                        | > device              | > setup                               | していくと |  |
|          | +040±010%           |        | special functions                     |                       | Service                               | 階層が戻る |  |
| -        |                     |        | Save configuration                    |                       |                                       |       |  |
| >        | Save configuration? | С      | 更新する場合は、 <b>Y</b> e                   | · こ衣尓これのる<br>esで」をタッチ |                                       |       |  |
|          | Yes                 |        | 更新しない場合は、 $\vee $ タッチで $No$ にして」をタッチ  |                       |                                       |       |  |
|          |                     |        | →後、表示画面 (page.1) に戻る                  |                       |                                       |       |  |
|          | FIC001              |        | v タッチで トレンド                           | 画面にする                 |                                       |       |  |
|          |                     |        | 定常値:+40%、変動幅:±10%のトレンドグラフが表示され        |                       |                                       |       |  |
|          | $\sim$ $\checkmark$ |        | る                                     |                       |                                       |       |  |
|          | -<br>    2 min      |        |                                       |                       |                                       |       |  |

#### 6) トレンドグラフのタイムスケール(横軸)設定

|       | 表示内容                                                      | Fct.NO | キー操作方法                                                                                                    |                          |                                                 |                          |  |
|-------|-----------------------------------------------------------|--------|----------------------------------------------------------------------------------------------------|--------------------------|-------------------------------------------------|--------------------------|--|
| >     | test<br><b>setup</b><br>service                           | С      | > タッチ(3~4秒間タッチしつづける)<br>v(2回)タッチで <b>setup</b> を選択する                                                                     |                          |                                                 |                          |  |
| >     | I/O HART<br>device<br>                                    | C5     | >タッチ、v(4回)タッチで <b>device</b> の項目に入る                                                                                      |                          |                                                 |                          |  |
| >     | 2. meas. page<br><b>graphic page</b><br>special functions | C5.5   | >タッチ、v(4回)タッチで graphic pageの項目に入る                                                                                        |                          |                                                 |                          |  |
| >     | range<br>time scale<br>002 min<br>                        | C5.5.3 | > タッチ、v(2回)で time scaleに入る<br>現状の設定値が表示される<br>例) <b>002 min</b>                                                          |                          |                                                 |                          |  |
|       | 002<br>time scale<br>002 min<br>001100                    | C5.5.3 | > タッチで変更モードに入る<br>上段に初期値が表示される<br>中段に現状の設定値が表示される<br>下段に変更可能範囲が表示される                                                     |                          |                                                 |                          |  |
|       | 002<br>time scale<br>030 min<br>001100                    | C5.5.3 | <ul> <li>&gt; で桁位置を移動させる</li> <li>^ で数値を変更する(符号も^ vで変更可能)</li> <li>例) 002 minから030 minに変更</li> <li>L を A いチナス</li> </ul> |                          |                                                 |                          |  |
| >     | range<br>time scale<br>030 min<br>                        | C5.5.3 | <ul><li>2. meas. page</li><li>graphic page</li><li>special functions</li></ul>                                           | I/O HART<br>> device<br> | test <ul> <li>setup</li> <li>service</li> </ul> | → をタッチ<br>していくと<br>階層が戻る |  |
| >     | <br>Save configuration?<br>Yes                            | С      | Save configuration ? と表示される<br>更新する場合は、Yes で 」 をタッチ<br>更新しない場合は、∨ タッチでNoにして 」 をタッチ<br>」後、表示画面 (page.1) に戻る               |                          |                                                 |                          |  |
| + 0 - | FIC001                                                    |        | ∨タッチでトレン<br>タイムスケール <b>30</b> 1                                                                                          | ド画面にする<br>minのトレンドク      | ブラフが表示さ                                         | される                      |  |

7)瞬時流量と積算値の同時表示の設定

|   | 表示内容                                                              | Fct.NO | キー操作方法                                                                                                    |                                          |                   |        |
|---|-------------------------------------------------------------------|--------|----------------------------------------------------------------------------------------------------|------------------------------------------|-------------------|--------|
| > | test<br><b>setup</b><br>service                                   | С      | > タッチ( <b>3~4</b> 秒間タッチしつづける)<br>∨( <b>2</b> 回)タッチで <b>setup</b> を選択する                                                                                                    |                                          |                   |        |
| > | I/O HART<br>device                                                | C5     | > タッチ、v(4回)タッチで <b>device</b> の項目に入る                                                                                                    |                                          |                   |        |
| > | display<br><b>1. meas. page</b><br>2. meas. page                  | C5.3   | > タッチ、v( <b>2</b> 回)タッチで <b>1. meas. page</b> の項目に入る                                                                                                    |                                          |                   |        |
| > | format 1.line<br>measurement 2.line<br>bargraph<br>format 2.line  | C5.3.8 | > タッチ、v(7回)タッチで measurement 2.lineに入る<br>現状の設定内容が表示される<br>例)bargraph                                                                                                    |                                          |                   |        |
| > | bargraph<br>measurement 2.line<br>bargraph                        | C5.3.8 | <ul> <li>&gt; タッチで 変更モードに入る<br/>上段に初期値が表示される</li> <li>bargraphが選択されている</li> </ul>                                                                                                    |                                          |                   |        |
| > | format 1.line<br>measurement 2.line<br>counter 1<br>format 2.line | C5.3.8 | ∨(3回) タッチで <b>Totalizer 1 Volume</b> を選択する<br>↓をタッチする                                                                                                    |                                          |                   |        |
| > | #X.XX<br>format 2.line<br>#X.XX                                   | C5.3.9 | <ul> <li>&gt; タッチ、&gt; タッ</li> <li>変更モードに入る</li> <li>上段に初期値がま</li> <li>中段に現状の設定</li> </ul>                                                                                             | チで Totalizer 1<br>う<br>そ示される<br>ご値が表示される | <b>Volume</b> の表示 | マアーマット |
|   | measurement 2.line<br>format 2.line<br>#X.XXX<br>                 | C5.3.9 | <ul> <li>         中段に現状の設定値が表示される         <ul> <li></li></ul></li></ul>                                                                                                    |                                          |                   |        |
| > | measurement 2.line<br>format 2.line<br>automatic<br>              | C5.3.9 | は     回足少数点の場合、私小1104     二ハーフローに住息       display     I/O HART     test     J をタッチ       > 1. meas. page     > device     > setup     していくと       2. meas. page      service     階層が戻る |                                          |                   |        |
| > | <br>Save configuration?<br>Yes                                    | С      | Save configuration ?と表示される<br>更新する場合は、Yesで」をタッチ<br>更新しない場合は、∨タッチでNoにして」をタッチ<br>」後、表示画面 (page.1) に戻る                                                                                    |                                          |                   |        |

#### 6.2.3 周波数出力(frequency output)の設定

```
周波数出力は、単位時間あたりのパルス数で設定します。
フルスケール時の出力パルス数を、-----パルス/h、-----パルス/minなど単位時間当たりのパルス数で設定しま
す。
設定例を下記に示します。
```

1) 周波数出力のパルスレート (フルスケール時の出力周波数)

|   | 表示内容                | Fct.NO |                                                                         | キー操作方法                  |            |                |       |
|---|---------------------|--------|-------------------------------------------------------------------------|-------------------------|------------|----------------|-------|
|   | test                | С      | > タッチ(3~4秒間<br>(2回) ない手での                                               | タッチしつづける                | )          |                |       |
| 1 | setup               |        | ▼ (Z回) クツノ C Setupを選択 9 る                                               |                         |            |                |       |
|   | process input       | C2     | > タッチ、v タッチで <b>I/O</b> の項目に入る                                          |                         |            |                |       |
| > | I/O                 |        |                                                                         |                         |            |                |       |
|   |                     |        | 、 夕 ぃ チ 、 ノ ( <b>1</b> 回)                                               | 夕山千万froquon             | ~~~~~      | <b>い+ D</b> の頂 | 日にえる  |
| > | frequency out D     | C2.5   | > ダッナ、▽(4回) ダッナ C frequency out Dの項日に入る                                 |                         |            |                |       |
|   |                     |        |                                                                         |                         |            |                |       |
|   | nulse shane         |        | >タッチ vタッチ                                                               | で 100% pulse rat        | el T       | えろ             |       |
| > | 100% pulse rate     | C2.5.3 | ファック、<br>マック、<br>マック、<br>マック、<br>C IOO // puise fateに入る<br>現状の設定値が表示される |                         |            |                |       |
|   | 00500.0 Hz          |        | 例)500.0 Hz                                                              |                         |            |                |       |
|   | measurement         |        |                                                                         |                         |            |                |       |
|   | 00100.0             |        | > タッチで 変更モードに入る                                                         |                         |            |                |       |
|   | 100% pulse rate     | 62.5.3 | 上段に初期値が表示                                                               | えれる                     |            |                |       |
|   | 00500.0 Hz          |        | 中段に現状の設定値                                                               | 直が表示される                 |            |                |       |
|   | 00000.010000.0      |        | 下段に変更可能範囲                                                               | が表示される                  |            |                |       |
|   | 00100.0             | C2 5 3 | > で桁位置を移動さ                                                              | せる                      |            |                |       |
|   | 100% pulse rate     | 02.0.0 | ∧∨で数値を変更す                                                               | 3                       |            |                |       |
|   | 01000.0 Hz          |        | 例)00500.0 Hzから                                                          | 501000.0 Hzに変更          |            |                |       |
|   | 00000.010000.0      |        | 」をタッチする                                                                 |                         | 1          | ;              |       |
|   | pulse shape         | C2.5.3 | status output C                                                         | process input           |            | test           | ↓をタッチ |
| > | 100% pulse rate     |        | > frequency out D                                                       | > 1/0                   | >          | setup          | していくと |
|   | 01000.0 Hz          |        |                                                                         | I/O Counter             |            | service        | 階層が戻る |
|   | measurement         |        |                                                                         |                         |            |                |       |
|   |                     | С      | Save configuration ?と表示される                                              |                         |            |                |       |
|   | Save configuration? |        | 史利9 3 場合は、 「 重新」たい 坦△ は                                                 | いないチャNoにし               | 7          | 1 おタッゴ         |       |
|   | 1 63                |        |                                                                         | マクシアでNUにし<br>age 1) に戻ろ | <i>ر</i> ب | モクツリ           |       |

#### 2) 周波数出力のレンジ設定

|   | 表示内容                                                                  | Fct.NO | キー操作方法                                                                                                    |                                              |                              |        |
|---|-----------------------------------------------------------------------|--------|----------------------------------------------------------------------------------------------------|----------------------------------------------|------------------------------|--------|
| > | test<br><b>setup</b><br>service                                       | С      | <ul> <li>&gt; タッチ(3~4秒間タッチしつづける)</li> <li>&gt; (2回) タッチで setupを選択する</li> </ul>                                                                        |                                              |                              |        |
| > | process input<br>I/O<br>I/O totalizers                                | C2     | >タッチ、v タッチで <b>I/O</b> の項目に入る                                                                                                    |                                              |                              |        |
| > | status output C<br>frequency out D<br>                                | C2.5   | > タッチ、∨(4回)タッチで frequency out Dの項目に入る                                                                                                    |                                              |                              |        |
| > | measurement<br><b>range<br/>0.0010.000m<sup>3</sup>/h</b><br>polarity | C2.5.5 | > タッチ、v(3回)タッチで rangeに入る<br>現状の設定値が表示される<br>例)0.0010.000m <sup>3</sup> /h                                                                             |                                              |                              |        |
|   | 0.0020.000<br>range<br>0.0010.000m <sup>3</sup> /h                    | C2.5.5 | >タッチで変更モードに入る<br>上段に初期値が表示される<br>下段に現状の設定値が表示される                                                                                                    |                                              |                              |        |
|   | 0.0020.000<br>range<br>0.0015.000m³/h                                 | C2.5.5 | <ul> <li>&gt; で桁位置を移動さ-</li> <li>∧ ∨ で数値を変更す;</li> <li>例) 0.0010.000m</li> <li>↓ をタッチする</li> </ul>                                                    | せる<br>る(小数点位置もへ<br><sup>3</sup> /hから0.0015.0 | ∨で変更可能)<br><b>00m³/h</b> に変更 | )<br>= |
| > | measurement<br>range<br>0.0015.000m <sup>3</sup> /h<br>polarity       | C2.5.5 | status output C     process input     test     Jをタッチ       > frequency out D     > I/O     setup     していくと       I/O totalizers     service     階層が戻る |                                              |                              |        |
| > | <br>Save configuration?<br>Yes                                        | С      | Save configuration ? と表示される<br>更新する場合は、Yesで」をタッチ<br>更新しない場合は、∨ タッチでNoにして」をタッチ<br>」後、表示画面 (page.1) に戻る                                                 |                                              |                              |        |

3) 周波数出力のローカットオフ設定

|   | 表示内容                | Fct.NO                |                                      | キー操作方法              | ;          |       |
|---|---------------------|-----------------------|--------------------------------------|---------------------|------------|-------|
|   | test                | С                     | >タッチ(3~4秒間                           | タッチしつづける)           |            |       |
| > | setup               | Ũ                     | ∨ (2回) タッチで S                        | etupを選択する           |            |       |
|   | service             |                       |                                      |                     |            |       |
|   | process input       | C2                    | >タッチ、∨タッチ <sup>-</sup>               | で <b>I/O</b> の項目に入る |            |       |
| > | I/O                 | 02                    |                                      |                     |            |       |
|   | I/O totalizers      |                       |                                      |                     |            |       |
|   | status output C     | C2 5                  | > タッチ、∨( <b>4</b> 回)                 | タッチで frequenc       | y out Dの項目 | 目に入る  |
| > | frequency out D     | 02.0                  |                                      |                     |            |       |
|   |                     |                       |                                      |                     |            |       |
|   | limitation          | <b>C</b> D <b>F</b> 0 | > タッチ、v(6回)タッチで low flow cutoffに入る   |                     |            |       |
| > | low flow cutoff     | 62.5.8                | 現状の設定値が表示される                         |                     |            |       |
|   | 02.0±01.0%          |                       | 例) 01.5±00.5%                        |                     |            |       |
|   | time constant       |                       |                                      |                     |            |       |
|   | 02.0±01.0           | 00 5 0                | > タッチで 変更モードに入る                      |                     |            |       |
|   | low flow cutoff     | 62.5.8                | 上段に初期値が表示                            | される                 |            |       |
|   | 02.0±01.0%          |                       | 中段に現状の設定値                            | が表示される              |            |       |
|   | 00.020.0            |                       | 下段に変更可能範囲                            | が表示される              |            |       |
|   | 02.0±01.0           | <b>C</b> D <b>F</b> 0 | > で桁位置を移動さ                           | せる                  |            |       |
|   | low flow cutoff     | 62.5.8                | ∧∨で数値を変更する                           | 3                   |            |       |
|   | 04.0±02.0%          |                       | 例) <b>01.5±00.5%</b> から              | 04.0±02.0%に変更       |            |       |
|   | 00.020.0            |                       | 」をタッチする                              |                     |            | 1     |
|   | polarity            | C2 E 0                | status output C                      | process input       | test       | 」をタッチ |
| > | low flow cutoff     | 02.5.0                | > frequency out D                    | > I/O               | > setup    | していくと |
|   | 1.000±0.500 m³/h    |                       |                                      | I/O totalizers      | service    | 階層が戻る |
|   | time constant       |                       |                                      |                     |            |       |
|   |                     | C                     | Save configuration ?と表示される           |                     |            |       |
| > | Save configuration? |                       | 更新する場合は、Yesで」をタッチ                    |                     |            |       |
|   | Yes                 |                       | 更新しない場合は、∨ タッチで <b>No</b> にして J をタッチ |                     |            |       |
|   |                     |                       | → 後、表示画面 (page.1) に戻る                |                     |            |       |

## 6.2.4 パルス出力 (pulse output) の設定

パルス出力は、出力パルス数を1パルス=-----m3、------Lなど単位パルス当たりの容積設定で設定します。 設定例を下記に示します。

1) パルス出力の単位設定

|   | 表示内容                                                                             | Fct.NO |                                                                                                    | キー操作方法 | 法 |  |
|---|----------------------------------------------------------------------------------|--------|----------------------------------------------------------------------------------------------------|--------|---|--|
| > | test<br><b>setup</b><br>service                                                  | С      | > タッチ(3~4秒間タッチしつづける)<br>∨(2回)タッチで <b>setup</b> を選択する                                                                                                    |        |   |  |
| > | process input<br>I/O<br>I/O totalizers                                           | C2     | > タッチ、∨ タッチで <b>I/O</b> の項目に入る                                                                                                    |        |   |  |
| > | status output C<br>pulse output D<br>                                            | C2.5   | > タッチ、∨(4回)タッチで pulse output Dの項目に入る                                                                                                    |        |   |  |
| > | measurement<br><b>pulse value unit<br/>L</b><br>value p. pulse                   | C2.5.5 | > タッチ、v(3回)タッチで pulse value unitに入る<br>現状の選択値が表示される<br>例)L                                                                                                    |        |   |  |
|   | L<br>pulse value unit<br>L                                                       | C2.5.5 | > タッチで変更モードに入る<br>上段に初期値が表示される<br>下段に現状の選択値が表示される                                                                                                    |        |   |  |
|   | L<br>pulse value unit<br>m³                                                      | C2.5.5 | ∧∨で単位を変更す<br>例) <b>L</b> から <b>m</b> <sup>3</sup> 変更<br>↓をタッチする                                                                                                    | -2     |   |  |
| > | measurement<br><b>pulse value unit</b><br><b>m<sup>3</sup></b><br>value p. pulse | C2.5.5 | status output C       process input       test       J をタッチ         pulse output D       I/O       setup       こいくと         I/O totalizers       I/O totalizers       Bervice       階層が戻る |        |   |  |
| > | <br>Save<br>configuration?<br>Yes                                                | С      | Save configuration ? と表示される<br>更新する場合は、Yesで」をタッチ<br>更新しない場合は、∨ タッチでNoにして」をタッチ<br>」後、表示画面(page.1)に戻る                                                                                       |        |   |  |

2) パルス出力のパルスレート(1パルス当たりの重み設定)

|   | 表示内容                                                        | Fct.NO |                                                                                                    | キー操作方法                                  | 去        |    |
|---|-------------------------------------------------------------|--------|----------------------------------------------------------------------------------------------------|-----------------------------------------|----------|----|
| > | test<br><b>setup</b><br>service                             | С      | > タッチ(3~4秒間タッチしつづける)<br>∨(2回)タッチで <b>setup</b> を選択する                                                                                                  |                                         |          |    |
| > | process input<br>I/O<br>I/O totalizers                      | C2     | > タッチ、v タッチで <b>I/O</b> の項目に入る                                                                                                    |                                         |          |    |
| > | status output C<br>pulse output D                           | C2.5   | > タッチ、v(4回)タッチで pulse output Dの項目に入る                                                                                                    |                                         |          |    |
| > | pulse value unit<br>value p. pulse<br>1.00000 L<br>polarity | C2.5.6 | > タッチ、v(4回)タッチで value p. pulseに入る<br>現状の設定値が表示される<br>例)1.00000 L                                                                                      |                                         |          |    |
|   | 1.00000<br>value p. pulse<br>1.00000 L                      | C2.5.6 | >タッチで変更モードに入る<br>上段に初期値が表示される<br>下段に現状の設定値が表示される                                                                                                    |                                         |          |    |
|   | 1.00000<br>value p. pulse<br>10 <mark>.0000 L</mark>        | C2.5.6 | > で桁位置を移動さ<br>∧ ∨ で数値を変更す<br>例) 1.00000 Lから1<br>↓をタッチする                                                                                               | せる<br>る(小数点位置も<br>  <b>0.0000 L</b> に変更 | ∧ ∨で変更可能 | 能) |
| > | pulse value unit<br>value p. pulse<br>10.0000 L<br>polarity | C2.5.6 | status output C     process input     test     J をタッチ       > pulse output D     > I/O     setup     していくと       I/O totalizers     service     階層が戻る |                                         |          |    |
| > | <br>Save configuration?<br>Yes                              | С      | Save configuration ?と表示される<br>更新する場合は、Yesで」をタッチ<br>更新しない場合は、∨タッチでNoにして」をタッチ                                                                           |                                         |          |    |

#### 3) パルス出力のローカットオフ設定

|   | 表示内容                                                             | Fct.NO | キー操作方法                                                                                                    |                                                  |                        |         |
|---|------------------------------------------------------------------|--------|----------------------------------------------------------------------------------------------------|--------------------------------------------------|------------------------|---------|
| > | test<br><b>setup</b><br>service                                  | С      | > タッチ(3~4秒間タッチしつづける)<br>∨(2回)タッチで <b>setup</b> を選択する                                                                                                    |                                                  |                        |         |
| > | process input<br>I/O<br>I/O totalizers                           | C2     | > タッチ、v タッチで <b>I/O</b> の項目に入る                                                                                                    |                                                  |                        |         |
| > | status output C<br>pulse output D<br>                            | C2.5   | > タッチ、∨(4回)タッチで pulse output Dの項目に入る                                                                                                    |                                                  |                        |         |
| > | polarity<br>low flow cutoff<br>0.000±0.000 m³/h<br>time constant | C2.5.8 | > タッチ、v(6回)タッチで low flow cutoffに入る<br>現状の設定値が表示される<br>例)0.000±0.000 m³/h(ローカットなし)                                                                        |                                                  |                        |         |
|   | 0.000±0.000<br>low flow cutoff<br>0.000±0.000 m³/h               | C2.5.8 | > タッチで変更モードに入る<br>上段に初期値が表示される<br>下段に現状の設定値が表示される(設定は瞬時流量単位で行<br>。)                                                                                      |                                                  |                        |         |
|   | 0.000±0.000<br>low flow cutoff<br>1.000±0.500 m³/h               | C2.5.8 | > で桁位置を移動<br>∧∨で数値を変更<br>例) 0.000±0.000<br>↓をタッチする                                                                                                    | させる<br>する(小数点位置も<br>m <sup>3</sup> /hから1.000±0.5 | ɔ∧ ∨で変更可<br>00 m³/hに変〕 | 能)<br>更 |
| > | polarity<br>low flow cutoff<br>1.000±0.500 m³/h<br>time constant | C2.5.8 | status output C     process input     test     J をタッチ       > pulse output D     > I/O     > setup     していくと        I/O totalizers     service     階層が戻る |                                                  |                        |         |
| > | <br>Save configuration?<br>Yes                                   | С      | Save configuration ?と表示される<br>更新する場合は、Yesで」をタッチ<br>更新しない場合は、∨タッチでNoにして」をタッチ<br>」後、表示画面(page.1)に戻る                                                        |                                                  |                        |         |

#### 6.2.5 入出力端子機能の設定

端子A/A-,B/B-,C/C-,D/D-は、Fct.C2.1:hardwareにて標準設定として下表に示しますように設定されています。

| Fct.    | 入出力端子 | 機能    |
|---------|-------|-------|
| C2.1.1. | A⁄A-  | 電流出力  |
| C2.1.2. | В∕В-  | 状態出力  |
| C2.1.3. | C∕C-  | 状態出力  |
| C2.1.4. | D/D-  | パルス出力 |

Fct. C2.1:hardwareの設定は、以下に示す項目の選択が可能です。

- Fct. C2.1.1: Current output (電流出力)
- ・ Fct. C2.1.2: Status output (状態出力) / limit switch (警報出力) / control input (コントロール入力)
- Fct. C2.1.3 : Status output / limit switch

・ Fct. C2.1.4:Pulse output (パルス出力) / frequency output (周波数出力) / status output / limit switch Fct. C2.1.2の入出力端子B/B-の設定をStatus output (状態出力) からControl input (コントロール 入力) に変更する例を下記に示します。

|   | 表示内容                                                       | Fct.NO |                                                                                                   | キー操作                            | 方法    |  |
|---|------------------------------------------------------------|--------|---------------------------------------------------------------------------------------------------|---------------------------------|-------|--|
| > | test<br>setup<br>service                                   | с      | > タッチ(3~4秒間タッチしつづける)<br>∨(2回)タッチで <b>setup</b> を選択する                                              |                                 |       |  |
| > | process input<br>I/O<br>I/O totalizers                     | C2     | > タッチ、vタッチで <b>I/O</b> の項目に入る                                                                     |                                 |       |  |
| > | <br>hardware<br>current out A                              | C2.1   | > タッチで hardwareの項目に入る                                                                             |                                 |       |  |
| > | terminals A<br>terminals B<br>status output<br>terminals C | C2.1.2 | > タッチ、v タッチで terminals B に入る                                                                      |                                 |       |  |
|   | status output<br>terminals B<br>status output              | C2.1.2 | > タッチで 変更モードに入る<br>上段に初期値が表示される<br>status output<br>が選択されている                                      |                                 |       |  |
|   | status output<br>terminals B<br>control input              | C2.1.2 | ∨ ( <b>2</b> 回) タッラ<br>J をタッチする                                                                   | チで <mark>control input</mark> を | き選択する |  |
| > | terminals A<br>terminals B<br>control input<br>terminals C | C2.1.2 | process input test コをタッチ<br>> hardware current out A I/O I/O totalizers service 階層が戻る             |                                 |       |  |
| > | <br>Save configuration?<br>Yes                             | С      | Save configuration ?と表示される<br>更新する場合は、Yesで」をタッチ<br>更新しない場合は、∨タッチでNoにして」をタッチ<br>」後、表示画面(page.1)に戻る |                                 |       |  |

#### 6.2.6 状態出力の設定

状態出力は、標準で端子B/B-,C/C-から出力されます。

状態出力には以下のいずれかを選択して出力させることができます。

- Failure(機器故障によるエラー:標準設定)
- Maintenance Required (アプリケーションおよび機器故障によるエラー)
- Out Of Specification (すべてのエラー)
- polarity, flow (流れ方向判別) over range, flow (流量オーバーレンジ)
- output A (ターミナルAによる判別) output B (ターミナルBによる判別)

• output C (ターミナルCによる判別) • output D (ターミナルDによる判別) • off (無し)

端子B/B-を状態出力として流れ方向判別の設定例を以下に示します。

|   | 表示内容                                                | Fct.NO | キー操作方法                                                                                                    |  |  |  |
|---|-----------------------------------------------------|--------|----------------------------------------------------------------------------------------------------|--|--|--|
| > | test<br><b>setup</b><br>service                     | С      | > タッチ( <b>3~4</b> 秒間タッチしつづける)<br>∨(2回)タッチで <b>setup</b> を選択する                                                                                      |  |  |  |
| > | process input<br>I/O                                | C2     | >タッチ、∨タッチで <b>I/O</b> の項目に入る                                                                                                    |  |  |  |
| > | <br>hardware<br>current out A                       | C2.1   | > タッチで hardwareの項目に入る                                                                                                    |  |  |  |
| > | current out A<br>status output B<br>status output C | C2.3   | ∨(2回)タッチで status output B に入る                                                                                                    |  |  |  |
|   | output A<br><b>mode</b><br>Polarity flow            | C2.3.1 | <ul> <li>&gt; (2回) タッチで 変更モードに入る</li> <li>上段に初期値が表示される</li> <li>Polarity flowが選択されている</li> </ul>                                                   |  |  |  |
|   | output A<br>mode<br>Polarity flow                   | C2.3.1 | そのまま <b>Polarity flow</b> (流れ方向判別) を選択する<br>↓をタッチする                                                                                                |  |  |  |
|   | off<br>invert signal<br>off                         | C2.3.3 | <ul> <li>× タッチ、&gt; タッチで invert signal (ステータス反転)の項目<br/>に入る</li> <li>off (ノーマルオープンモード)が選択されている</li> <li>on (ノーマルクローズモード)に切換える場合はv タッチする</li> </ul> |  |  |  |
| > | mode<br>invert signal<br>off<br>information         | C2.3.3 | current out A<br>> status output B<br>status output C                                                                                              |  |  |  |
| > | <br>Save configuration?<br>Yes                      | С      | Save configuration ?と表示される<br>更新する場合は、Yesで」をタッチ<br>更新しない場合は、∨タッチでNoにして」をタッチ<br>」後、表示画面(page.1)に戻る                                                  |  |  |  |

注記

標準ではコントロール入力機能は設定されていません。4.2.8項「入出力端子機能の設定」を参照 の上、端子B/B-または、C/C-をコントロール入力機能に設定してください。

機能は以下のいずれかを選択することができます。

- off (機能停止)
- zero outp. + stop total. (すべての出力をゼロにホールドし、すべての内蔵カウンタの停止 但し表示は除く)
- stop all totalizers (すべての内蔵カウンタの停止) stop totalizer X (指定した内蔵カウンタの停止)
- reset all totalizers (すべての内蔵カウンタのリセット) reset totalizer X (指定した内蔵カウンタのリセット)
- error reset (エラーリセット) hold all outputs (すべての出力をホールド 但し表示と内蔵カウンタは除く)
- hold output X (指定した出力をホールド)
- all outputs to zero (すぺての出力をゼロにホールド 但し表示、内蔵カウンタは除く)

• output X to zero (指定した出力をゼロにホールド) • range change X (2重レンジへの切替)

コントロール入力は電圧入力です。

Low : DC0 $\sim$ 2.5V, High

: DC19~32V

端子B/B-をコントロール入力として積算値リセット機能する設定例を下記に示します。

|   | 表示内容                                                | Fct.NO |                                                                                                    | キー操作方法                         | ŧ                 |               |  |
|---|-----------------------------------------------------|--------|----------------------------------------------------------------------------------------------------|--------------------------------|-------------------|---------------|--|
| > | test<br><b>setup</b><br>service                     | С      | <ul> <li>&gt; タッチ(3~4秒間タッチしつづける)</li> <li>&gt; (2回) タッチで setupを選択する</li> </ul>                                                                                              |                                |                   |               |  |
| > | process input<br>I/O<br>I/O totalizers              | C2     | > タッチ、∨タッチで <b>I/O</b> の項目に入る                                                                                                    |                                |                   |               |  |
| > | current out A<br>control input B<br>status output C | C2.3   | > タッチ、∨( <b>2</b> 回)                                                                                                    | ・タッチで control                  | input <b>B</b> の項 | 目に入る          |  |
| > | off<br>mode<br>off                                  | C2.3.1 | <ul> <li>&gt; (2回) タッチで変更モードに入る</li> <li>上段に初期値が表示される</li> <li>offが選択されている</li> </ul>                                                                                       |                                |                   |               |  |
|   | off<br>mode<br>reset all totalizers                 | C2.3.1 | <ul> <li>∨ (10回) タッチでreset all totalizers を選択する</li> <li>↓をタッチする</li> </ul>                                                                                                 |                                |                   |               |  |
|   | off<br>invert signal<br>off                         | C2.3.2 | ∨ タッチ、> タッラ offになっているこ offに変更) Jをタッチする                                                                                                    | ・でinvert signal の<br>とを確認する。(0 | 変更モードに<br>nの場合は、  | 入り、<br>< タッチで |  |
| > | mode<br>invert signal<br>off<br>information         | C2.3.2 | current out A     process input     test     Jをタッチ       control input B     I/O     I/O     setup     していくと       status output C     I/O totalizers     service     階層が戻る |                                |                   |               |  |
| > | <br>Save configuration?<br>Yes                      | С      | Save configuration ?と表示される<br>更新する場合は、Yesで」をタッチ<br>更新しない場合は、∨タッチでNoにして」をタッチ<br>」後、表示画面(page.1)に戻る                                                                           |                                |                   |               |  |

## 6.2.8 任意単位の設定

本器にはあらかじめ以下の表示単位が用意されています。

瞬時体積流量(Volume flow): m<sup>3</sup>/h、m<sup>3</sup>/min、L/h、L/minなど 瞬時質量流量(Mass flow): t/h、t/min、kg/h、kg/ minなど 容積(Volume): m<sup>3</sup>、Lなど 質量(Mass): t、kgなど 密度(Density):kg/ m<sup>3</sup>

例:瞬時体積流量単位をm<sup>3</sup>/hからL/hに変更

| 表示内容                                                      | Fct.NO |                                                                                                   | キー操作方法                    | 法 |  |  |
|-----------------------------------------------------------|--------|---------------------------------------------------------------------------------------------------|---------------------------|---|--|--|
| test setup service                                        | С      | > タッチ(3~4秒間タッチしつづける)<br>v(2回)タッチで setupを選択する                                                      |                           |   |  |  |
| I/O HART<br>> device                                      | C5     | > タッチ、v(4回)タッチで deviceの項目に入る                                                                      |                           |   |  |  |
| special functions <ul> <li>units</li> <li>HART</li> </ul> | C5.7   | > タッチ、v(6回)タッチで unitsの項目に入る                                                                       |                           |   |  |  |
| <br>> volume flow<br>m <sup>3</sup> /h<br>mass flow       | C5.7.2 | > タッチ、∨タッチで volume flowに入る<br>現状の選択単位が表示される<br>例) <b>m³/h</b>                                     |                           |   |  |  |
| m <sup>3</sup> /h<br>volume flow<br>m <sup>3</sup> /h     | C5.7.2 | <ul> <li>&gt; タッチで変更モー</li> <li>上段に初期値が表示</li> <li>下段に現状の選択単</li> </ul>                           | - ドに入る<br>される<br>i位が表示される |   |  |  |
| m <sup>3</sup> /h<br>volume flow<br>L/h                   | C5.7.2 | ∧∨で単位を変更す<br>例) <b>m³/h</b> から <b>L/h</b> に<br>↓をタッチする                                            | る<br>変更                   |   |  |  |
| <br>> volume flow<br>L/h<br>mass flow                     | C5.7.2 | special functions I/O HART test J をタッチ<br>units Adevice test していくと<br>HART 階層が戻る                  |                           |   |  |  |
| <br>> Save configuration?<br>Yes                          | С      | Save configuration ?と表示される<br>更新する場合は、Yesで」をタッチ<br>更新しない場合は、∨タッチでNoにして」をタッチ<br>」後、表示画面(page.1)に戻る |                           |   |  |  |

## 例:容積単位をm<sup>3</sup>からLに変更

| 表示内容                                                      | Fct.NO |                                                                                                   | キー操作                                |   |  |  |  |
|-----------------------------------------------------------|--------|---------------------------------------------------------------------------------------------------|-------------------------------------|---|--|--|--|
| test setup service                                        | С      | > タッチ(3~4秒間タッチしつづける)<br>v(2回)タッチで setupを選択する                                                      |                                     |   |  |  |  |
| I/O HART<br>> device<br>                                  | C5     | >タッチ、∨(4回)                                                                                        | >タッチ、v(4回)タッチで <b>device</b> の項目に入る |   |  |  |  |
| special functions <ul> <li>units</li> <li>HART</li> </ul> | C5.7   | > タッチ、v(6回)タッチで unitsの項目に入る                                                                       |                                     |   |  |  |  |
| velocity volume m <sup>3</sup> mass                       | C5.7.9 | > タッチ、v(4回)タッチで <b>volume</b> に入る<br>現状の選択単位が表示される<br>例) <b>m<sup>3</sup></b>                     |                                     |   |  |  |  |
| L<br>volume<br>m³                                         | C5.7.9 | <ul> <li>&gt; タッチで 変更モー</li> <li>下段に現状の選択単</li> </ul>                                             | - ドに入る<br>i位が表示される                  | 5 |  |  |  |
| L<br>volume flow<br>L                                     | C5.7.9 | ∧∨で単位を変更す<br>例)m <sup>3</sup> からLに変更<br>↓をタッチする                                                   | る                                   |   |  |  |  |
| velocity volume L mass                                    | C5.7.9 | special functions I/O HART test 」をタッチし<br>> units ART test いくと階層<br>service が戻る                   |                                     |   |  |  |  |
| <br>> Save configuration?<br>Yes                          | с      | Save configuration ?と表示される<br>更新する場合は、Yesで」をタッチ<br>更新しない場合は、∨タッチでNoにして」をタッチ<br>」後、表示画面(page.1)に戻る |                                     |   |  |  |  |

瞬時体積流量(Volume flow)、瞬時質量流量(Mass flow)、容積(Volume)、質量(Mass)、密度(Density) について、

登録されている以外の単位を表示させたい場合には、各単位毎のText free uni(任意の単位)と【□□】\* factor

(量ファクター)にて設定します。

・使用可能文字

瞬時体積流量(Volume flow)、瞬時質量流量(Mass flow))は、量と時間の単位別で、最大3文字の設定が可能。 但し、必ずスラッシュ: /を登録する事。 容積(Volume)、質量(Mass)は、最大3文字の設定が可能。

- アルファベット大文字: A,B,C,…,Z
- ・アルファベット小文字:a,b,c,…,w ※
- ・数字:0,1,2,…,9
- ・スラッシュ : /
- ・ブランク (空白)
- ・瞬時体積流量(Volume flow)の【m<sup>3</sup>/s】\*factor(体積/時間ファクター)
   瞬時体積流量単位をm<sup>3</sup>/sに換算する値を設定します。

下記に例を示します。

| 瞬時体積流量単位 | 設定データ     |
|----------|-----------|
| cc/h     | 360000000 |
| cc/min   | 6000000   |
| dL/h     | 36000000  |
| dL/ min  | 600000    |

・瞬時質量流量(Mass flow)の【kg/s】\*factor(質量/時間ファクター)
 瞬時質量流量単位をkg/sに換算する値を設定します。
 下記に例を示します。

| 瞬時質量流量単位 | 設定データ     |
|----------|-----------|
| mg/h     | 360000000 |
| mg/min   | 6000000   |

・容量(Volume)の【m<sup>3</sup>】\*factor(容量ファクター)
 容量単位をm<sup>3</sup>に換算する値を設定します。
 下記に例を示します。

| 瞬時質量流量単位 | 設定データ      |
|----------|------------|
| CC       | 1000000.00 |
| dL       | 10000.0000 |

#### 6.2.9 正逆両方向出力の設定

本器は、標準では正方向(または逆方向)の単一方向測定に設定されています。 設定方向と逆向きの流れの場合は電流・パルス出力(周波数出力)とも0%となります。 (表示器は"-"を表示)

電流・パルス出力を正逆両方向出力にする設定例を下記に示します。

|   | 表示内容                                                              | Fct.NO | キー操作方法                                                                 |
|---|-------------------------------------------------------------------|--------|------------------------------------------------------------------------|
| > | test<br><b>setup</b><br>service                                   | С      | > タッチ( <b>3~4</b> 秒間タッチしつづける)<br>∨( <b>2</b> 回)タッチで <b>setup</b> を選択する |
| > | process input<br>I/O<br>I/O Counter                               | C2     | > タッチ、v タッチで <b>I/O</b> の項目に入る                                         |
| > | hardware<br><b>current out A</b><br>status output B               | C2.2   | > タッチ、∨ タッチで current out Aの項目に入る                                       |
| > | range<br>polarity<br>positive polarity<br>limitation              | C2.2.7 | > タッチ、>(6回)タッチで polarityに入る<br>現状の設定値が表示される<br>例)positive polarity     |
|   | absolute value<br>polarity<br>positive polarity                   | C2.2.7 | > タッチで 変更モードに入る<br>上段に初期値が表示される<br>下段に現状の設定値が表示される                     |
|   | absolute value<br>polarity<br>both polarities                     | C2.2.7 | v タッチで <b>both polarities</b> を選択する                                    |
| > | status output C<br>pulse output D<br>                             | C2.5   | J(2回)、∨(3回)タッチで <b>pulse output D</b> の項目に入る                           |
| > | value p.pulse<br>polarity<br>positive polarity<br>low flow cutoff | C2.5.7 | > タッチ、v(5回)タッチで polarityに入る<br>現状の設定値が表示される<br>例)positive polarity     |
|   | absolute value<br>polarity<br>positive polarity                   | C2.5.7 | > タッチで 変更モードに入る<br>上段に初期値が表示される<br>下段に現状の設定値が表示される                     |
|   | absolute value<br>polarity<br>both polarities                     | C2.5.7 | v タッチで <b>both polarities</b> を選択する                                    |
| > | current out A<br>status output B<br>status output C               | C2.3   | J (2回) 、∨ (3回) タッチでstatus output Bの項目に入る                               |

|   | 表示内容                                        | Fct.NO |                                                                                                    | キー操作方法 |  |  |
|---|---------------------------------------------|--------|----------------------------------------------------------------------------------------------------|--------|--|--|
|   | output A<br>mode<br>output A                | C2.3.1 | <ul> <li>&gt; (2回) タッチで変更モードに入る</li> <li>現状の設定値が表示される</li> <li>例) output A</li> </ul>                                                                                     |        |  |  |
|   | output A<br>mode<br>polarity flow           | C2.3.1 | ∨ (2回)タッチで <mark>polarity flow</mark> を選択する<br>↓をタッチする                                                                                                    |        |  |  |
|   | off<br>invert signal<br>off                 | C2.3.3 | <ul> <li>× タッチ、&gt; タッチで変更モードに入る</li> <li>現状の設定値が表示される</li> <li>例) off</li> <li>onの場合は、× タッチでoffを選択し、しをタッチする</li> </ul>                                                   |        |  |  |
| > | mode<br>invert signal<br>off<br>information | C2.3.3 | current out A     process input     test     」をタッチ       > status output B     > I/O     > setup     していくと       status output C     I/O totalizers     service     階層が戻る |        |  |  |
| > | <br>Save configuration?<br>Yes              | С      | Save configuration ?と表示される<br>更新する場合は、Yesで」をタッチ<br>更新しない場合は、∨タッチでNoにして」をタッチ<br>」後、表示画面(page.1)に戻る                                                                         |        |  |  |

#### 6.2.10 機能テスト

本器には模擬出力機能があり、キャリブレータなしでループチェックを行うことができます。

下記に示す手順に従い、Fct.B1TESTの設定により、電流・パルス出力(周波数出力)を、実際の流量とは関係なく得ることができます。

|   | 表示内容                                                        | Fct.NO | キー操作方法                                                                                                    |  |
|---|-------------------------------------------------------------|--------|----------------------------------------------------------------------------------------------------|--|
| > | quick setup<br><b>test</b><br>setup                         | В      | > タッチ(3~4秒間タッチしつづける)<br>v(1回)タッチで <b>test</b> を選択する                                                                           |  |
| > | <br>simulation<br>actual values                             | B1     | > (1回)タッチで simulationに入る                                                                                                    |  |
| > | Volume flow<br>current out A<br>04.0 mA<br>status output B  | B1.3   | > (1回)、v (2回)タッチで <b>current out A(電流出</b><br><b>力)</b> のテストモードに入る                                                            |  |
|   | simulation A<br>set value                                   | B1.3   | > (1回)タッチで 設定モードに入る                                                                                                    |  |
|   | 04.0<br><b>current out A</b><br><b>* *.* mA</b><br>00.022.0 | B1.3   | ↓ (1回)タッチで、電流値変更モードに入る<br>上段に初期値が表示される<br>中段に現状の設定値が表示される<br>下段に設定範囲が表示される                                                    |  |
|   | 04.0<br>current out A<br>20.0 mA<br>00.022.0                | B1.3   | <ul> <li>&gt; で桁位置を移動させる</li> <li>^ v で数値を変更する</li> <li>例) 20.0 mAに変更(0.0~22mAまで変更可能)</li> <li>これで、20.0 mAの出力設定となる</li> </ul> |  |
|   | start simulation?<br>yes                                    | B1.3   | ↓ (1回)、∨ (1回) タッチで<br>電流出力テストのスタートモードになる                                                                                      |  |
|   | current out A<br>20.0 mA                                    | B1.3   | ↓ (1回)で電流出力テストのスタートモードが実行され、<br>20.0 mAが出力される                                                                                 |  |
| > | status output C<br>pulse output D<br>00100<br>              | B1.6   | 」(1回)、∨ (3回)タッチでpulse output D(パルス出<br>力)のテストモードに入る                                                                           |  |
|   | Simulation D<br>set no.of pulses                            | B1.6   | > (1回)タッチで <mark>set No.of pulses</mark> 設定モードに入る                                                                             |  |
|   | 00100<br>pulse output D<br>00100<br>0000110000              | B1.6   | ↓ (1回)タッチで、パルス出力値変更モードに入る<br>上段に初期値が表示される<br>中段に現状の設定値が表示される<br>下段に設定範囲が表示される                                                 |  |

| 表示内容                           | Fct.NO       | キー操作方法                                 |
|--------------------------------|--------------|----------------------------------------|
| 00100                          | <b>D</b> 4 0 | > で桁位置を移動させる                           |
| pulse output D                 | B1.6         | ∧∨で数値を変更する                             |
| 00010                          |              | 例) <b>00010</b> に変更(00001~10000まで変更可能) |
| 0000110000                     |              | これで、1秒に10回パルスが出力される設定となる(注)            |
|                                | <b>B</b> 4.0 | ↓ (1回)、∨ (1回) タッチで                     |
| start simulation?              | B1.6         | パルス出力テストのスタートモードになる                    |
| yes                            |              |                                        |
| status output C                | <b>B</b> 4.0 | ↓ (1回) タッチでパルス出力テストのスタートモード            |
| pulse output D                 | B1.6         | が実行され、                                 |
| 00010                          |              | <b>10パルス</b> 出力され、出力ストップ。              |
|                                |              | 積算カウンタ等とパルス数を確認する。                     |
| FIC001                         |              | ↓ (4回)タッチで測定モードに戻る                     |
| + <b>12.34</b> $\frac{m^3}{h}$ |              |                                        |

<sup>(</sup>注) 1秒に10回パルが出力される設定で、積算カウンタ等がパルスを受信出来ない場合は、パルス数 (10) を減らして出力チェックを行ってください。

#### 7 エラー内容および対処

#### 7.1 エラーメッセージ画面

エラーが発生した場合は液晶部にシンボルマークが表示されます。

▲マークの赤外線センサに1~3回タッチするとエラー表示画面となりますので、 エラーメッセージを確認願います。

**7.2**項「エラーリスト表示方法」にてエラーメッセージの詳細を確認し、**7.3**項「エラーリスト」に記載されている対処を実施してください。

なお、対処によりエラー状況が改善されると、シンボルマーク及びエラーメッセージ表示は自動的に 消去されますが、過去の停電を示す「I Electr:Power Failure」は消去されません。

このメッセージを消去するには、7.4項「エラーリセット方法」を参照して消去してください。

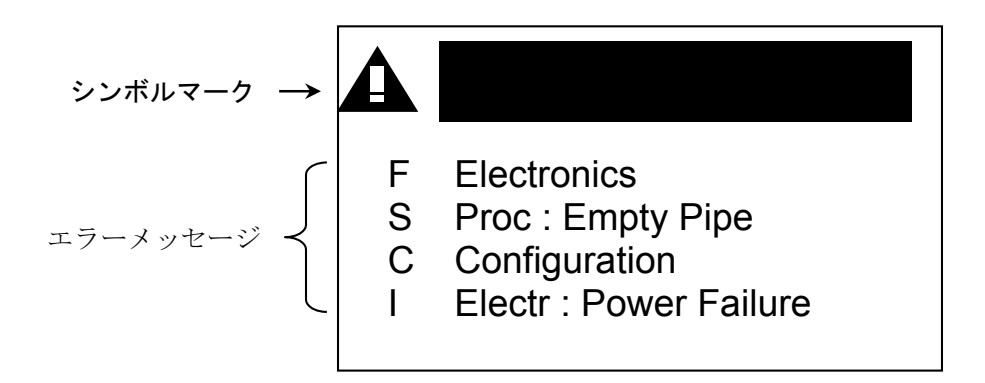

シンボルマーク一覧

| シンボル<br>マーク | エラータイプ | エラーメッセージ                        | 内容                                   |
|-------------|--------|---------------------------------|--------------------------------------|
| $\otimes$   | F      | Failure<br>故障                   | 測定動作不能                               |
|             | S      | Out of Specification<br>使用に注意   | 測定動作は可能<br>使用上に何らかの異常があるので確認要        |
|             | М      | Maintenance required<br>メンテナンス要 | 測定精度の確保ができなくなる可能性があ<br>り、清掃等のメンテナンス要 |
| <b>V</b>    | С      | Function check<br>機能チェック        | テスト機能動作中<br>測定動作は停止                  |
|             | 1      | information<br>インフォメーション        | インフォメーション表示のみ                        |

# 7.2 エラーリスト表示方法

下記の手順に従って、実施願います。

| キー操作方法      | Fct. No. | 表示内容                                                                                         |
|-------------|----------|----------------------------------------------------------------------------------------------|
| > キーを約3秒間押す | A        | quick setup                                                                                  |
| ◆ キーを1回押す   | В        | test                                                                                         |
| >キーを1回押す    | B1       | simulation                                                                                   |
| ◆ キーを2回押す   | B3       | Information                                                                                  |
| >キーを1回押す    | B3.1     | Status Log                                                                                   |
| ◆ キーを1回押す   | B3.2     | Status Details                                                                               |
| > キーを 1 回押す | B3.2     | 現在発生しているエラーメッセージ<br>が太字で表示される<br>・キーを押すごとに他の<br>エラーメッセージが表示される<br>(▲キーを押すと前のエラーメッセ<br>ージに戻る) |
| >キーを1回押す    | B3.2     | エラーリストが表示される                                                                                 |
| ↓ キーを1回押す   | B3.2     | Status Details                                                                               |
| ← キーを3回押す   |          | 測定モードに戻る                                                                                     |

# 7.3 **エラーリスト**

| エラーメッセージ      | エラーリスト                | エラー内容         | 対 処                                 |
|---------------|-----------------------|---------------|-------------------------------------|
| F Electronics | System Error          | 内部バスコミュニケーション | 一度電源を落とし、再度電源を投入して                  |
|               | System Error A        | 又はハートリェアのエラー  | 機器を再起動させてください。<br>それでもエラーが解消されない場合は |
|               | System Error C        |               | 弊社までご連絡ください。                        |
|               | HW Combination Error  |               |                                     |
|               | BM Failure            |               |                                     |
|               | DM Failure            |               |                                     |
|               | Frontend Failure      |               |                                     |
|               | Mproc Failure         |               |                                     |
|               | DSP Failure           |               |                                     |
|               | Sensor driver Failure |               |                                     |
|               | Fieldbus Failure      |               |                                     |
|               | PROFIBUS Failure      |               |                                     |
|               | Modbus Failure        |               |                                     |
|               | IO 1 Failure          |               |                                     |
|               | IO 2 Failure          |               |                                     |
|               | Tot 1 Failure         |               |                                     |
|               | Tot 2 Failure         |               |                                     |
|               | Tot 3 Failure         |               |                                     |
|               | IO A Failure          |               |                                     |
|               | IO B Failure          |               |                                     |
|               | IO C Failure          |               |                                     |

| エラーメッセージ        | エラーリスト                | エラー内容                           | 対 処                             |
|-----------------|-----------------------|---------------------------------|---------------------------------|
| F Configuration | BM Configuration      | 起動時のエラー<br>基板故障又はパラメータ設定の<br>誤り | 工場設定データをロードする。<br>復旧しない場合は基板交換。 |
|                 | DM Configuration      |                                 |                                 |
|                 | Process Input Config. | プロセス設定エラー                       |                                 |
|                 | Fieldbus Config.      | フィールドバス設定エラー                    |                                 |
|                 | PROFIBUS Config.      | プロフィバス設定エラー                     |                                 |
|                 | Tot 1 FB2 Unit Error  | 積算機能エラー                         |                                 |
|                 | Tot 2 FB3 Unit Error  |                                 |                                 |
|                 | Tot 3 FB4 Unit Error  |                                 |                                 |
|                 | Modbus Config.        | モドバス設定エラー                       |                                 |
|                 | Display Config.       | ディスプレイ設定エラー                     |                                 |
|                 | IO 1 Configuration    | IO設定エラー                         |                                 |
|                 | IO 2 Configuration    |                                 |                                 |
|                 | Tot 1 Configuration   | 積算設定エラー                         |                                 |
|                 | Tot 2 Configuration   |                                 |                                 |
|                 | Tot 3 Configuration   |                                 |                                 |
|                 | IO A Configuration    | IO設定エラー                         |                                 |
|                 | IO B Configuration    |                                 |                                 |
|                 | IO C Configuration    |                                 |                                 |
|                 | IO D Configuration    |                                 |                                 |

| エラーメッセージ        | エラーリスト                      | エラー内容                | 対 処                    |
|-----------------|-----------------------------|----------------------|------------------------|
| F Process       | F Process                   | 仕様確認要                | 仕様を確認する                |
| C Sensor        | C Sensor                    | センサー確認要              | センサーを確認する              |
| C Electronics   | C Electronics               | 変換器確認要               | 変換器を確認する               |
| C Configuration | Flow Simulation Active      | 流量模擬出力機能動作中          | 流量模擬出力機能を停止する          |
|                 | VoS Simulation Active       | 音速模擬出力機能動作中          | 音速模擬出力機能を停止する          |
|                 | Fieldbus Sim. Active        | フィールドバス模擬出力機能<br>動作中 | フィールドバス模擬出力機能を停止す<br>る |
|                 | PROFIBUS Sim. Active        | プロフィバス模擬出力機能<br>動作中  | プロフィバス模擬出力機能を停止する      |
|                 | IO A Simulation Active      | ターミナルA模擬出力機能<br>動作中  | IO A模擬出力機能を停止する        |
|                 | IO B Simulation Active      | ターミナルB模擬出力機能<br>動作中  | IO B模擬出力機能を停止する        |
|                 | IO C Simulation Active      | ターミナルC模擬出力機能<br>動作中  | IO C模擬出力機能を停止する        |
|                 | IO D Simulation Active      | ターミナルD模擬出力機能<br>動作中  | IO D模擬出力機能を停止する        |
| C Process       | C Process                   | 仕様確認要                | 仕様を確認する                |
| S Sensor        | S Sensor                    | センサーエラー              | センサーを確認する              |
| S Electronics   | Electr. Temp. A Out of Spec | 変換器の温度が仕様外           | 周囲温度、流体温度を確認する         |
|                 | Electr. Temp. C Out of Spec |                      |                        |
|                 | Converter Zero too large    | 内部0点データエラー           | 再度0点調整を行う              |

| エラーメッセージ             | エラーリスト                 | エラー内容                                 | 対 処                      |
|----------------------|------------------------|---------------------------------------|--------------------------|
| S Configuration      | PROFIBUS Uncertain     | プロフィバス設定エラー                           | 工場設定データをロードする            |
|                      | IO A Overrange         | 出力値がフィルタ制限を超え<br>ている                  | 出力のレンジ設定をチェックする          |
|                      | IO B Overrange         |                                       |                          |
|                      | IO C Overrange         |                                       |                          |
|                      | IO D Overrange         |                                       |                          |
| S Process            | Mass Flow Out of Range | 流量が <i>レンジ外</i><br>実際の流量は表示値よりも<br>高い | 使用状況をチェックする              |
|                      | Vol. Flow Out of Range |                                       |                          |
|                      | Velocity Out of Range  |                                       |                          |
| M Sensor             | Crossed cabling        | センサー信号がレンジ外<br>測定値が正しくない              | センサーと変換器の接続が正しいか<br>確認する |
| M Electronics        | Backplane Date Faulty  | バックプレーンの設定記録が<br>無効                   | 変換器が正しく設置されているか確認<br>する。 |
|                      | Factory Data Faulty    | 工場設定データが無効                            | 弊社にご連絡ください               |
|                      | Backplane Difference   | 変換器とバックプレーンの<br>データが違う                |                          |
|                      | PROFIBUS Baudrate      | プロフィバスのボーレート<br>サーチ中                  |                          |
| M Configuration      | Backup 1 Date Faulty   | バックアップ1データが<br>無効                     | バックアップ設定を再度記録する          |
|                      | Backup 2 Date Faulty   | バックアップ <b>2</b> データが<br>無効            |                          |
| M Prosess            | M Prosess              | 仕様確認要                                 | 仕様を確認する                  |
| F Proc:Current Input | F Proc:Current Input   | コントロール入力エラー                           | 弊社にご連絡ください               |

| エラーメッセージ                    | エラーリスト                    | エラー内容                                             | 対 処                                       |
|-----------------------------|---------------------------|---------------------------------------------------|-------------------------------------------|
| S Electr:IO Connection      | IO A Connection           | 電流出力Aは必要な電流を供給<br>できない<br>出力回路Aが開放または<br>ショートしている | 出力Aの接続を確認する<br>出力Aの電流をチェックする              |
|                             | IO B Connection           | 電流出力Bは必要な電流を供給<br>できない<br>出力回路Bが開放または<br>ショートしている | 出力Bの接続を確認する<br>出力Bの電流をチェックする              |
|                             | IO C Connection           | 電流出力Cは必要な電流を供給<br>できない                            | 出力Cの接続を確認する                               |
| S Proc:Empty pipe           | Empty pipe                | 配管内が空                                             | 配管内を測定流体で満たす                              |
| S Proc:Signal lost          | Signal lost path 1        | センサー信号消失                                          | 配管内を測定流体で満たす                              |
|                             | Signal lost path 2        |                                                   |                                           |
|                             | Signal lost path 3        |                                                   |                                           |
| S Proc:Signal<br>unreliable | Path 1 unreliable         | センサー信号不安定                                         | 配管内を測定流体で満たす                              |
|                             | Path 2 unreliable         |                                                   |                                           |
|                             | Path 3 unreliable         |                                                   |                                           |
|                             | Time of flight unreliable |                                                   |                                           |
| S Config:Totaliser          | Tot 1 FB2 Overflow        | 積算値が上限を越え、0から<br>再カウント                            | 積算値をリセットする                                |
|                             | Tot 2 FB3 Overflow        |                                                   |                                           |
|                             | Tot 3 FB4 Overflow        |                                                   |                                           |
|                             | Tot 1 Overflow            |                                                   |                                           |
|                             | Tot 2 Overflow            |                                                   |                                           |
|                             | Tot 3 Overflow            |                                                   |                                           |
| S Proc:<br>System Control   | S Proc:System Control     | システムコントロールエラー                                     | 工場設定データをロードする                             |
| l Electr:<br>Power Failure  | I Electr:Power Failure    | 停電メッセージ                                           | ー度電源が <b>OFF</b> されている<br>エラーリセットを行ってください |

# 7.4 エラーリセット方法

下記の手順に従って、実施願います。

| キー操作方法      | Fct. No. | 表示内容                  |
|-------------|----------|-----------------------|
| > キーを約3秒間押す | A        | quick setup           |
| >キーを1回押す    | A1       | Language              |
| ▼ キーを2回押す   | A3       | reset                 |
| >キーを1回押す    | A3.1     | reset errors          |
| >キーを1回押す    | A3.1     | reset errors?<br>no   |
| ◆ キーを1回押す   | A3.1     | reset errors?<br>yes  |
| ↓ キーを1回押す   | A3.1     | reset errors          |
| ↓ キーを3回押す   |          | エラーリセットして<br>測定モードに戻る |
## ■ サービスネット

製品の不具合などの際は弊社営業担当か、弊社営業所までご連絡ください。 営業所については弊社ホームページをご覧ください。

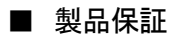

弊社ホームページをご覧ください。

All right Reserved Copyright © 2017 TOKYO KEISO CO., LTD. 本書からの無断の複製はかたくお断りします。

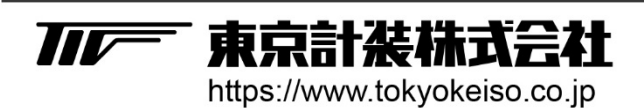

〒105-8558 東京都港区芝公園1-7-24芝東宝ビル TEL: 03-3434-0441(代) FAX: 03-3434-0455